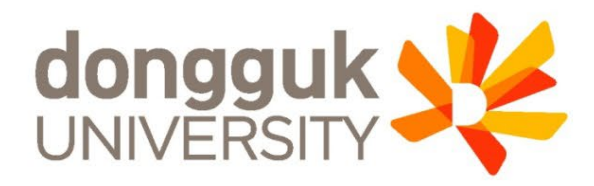

# 2021-1학기 일반대학원 신(편)입생 학생증 발급 안내

1

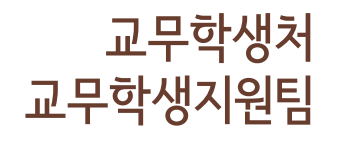

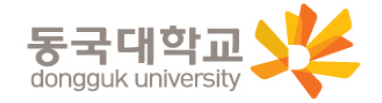

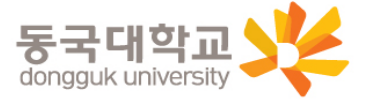

4. 일반형 학생증 신청 5. 신한 체크카드형 학생증 신청 6. 국민 체크카드형 학생증 신청 7. 재발급 신청 및 모바일 열람증

3. 신청기간 및 유의사항

2. 발급 대상

1. 학생증 유형 및 주요 기능

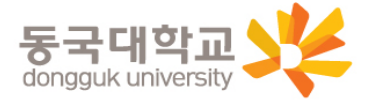

※ 일반형 학생증과 신한 체크카드형 학생증의 실물디자인은 동일하지만, 체크카드 기능 유무의 차이가 있습니다. (일반형으로 발급 후 추후 신한은행 계좌연동 가능)

| 기능     | 일반형        | 신한 체크카드형                   | 국민 체크카드형     |
|--------|------------|----------------------------|--------------|
| 도서관 출입 | 0          | 0                          | 0            |
| 체크카드   | X          | 0                          | 0            |
| 교통카드   | 티머니(선불) 탑재 | 티머니(선불) 탑재<br>후불 교통카드 선택가능 | 후불 교통카드 선택가능 |

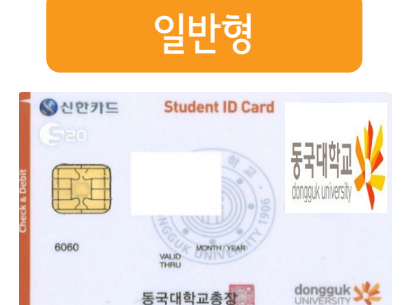

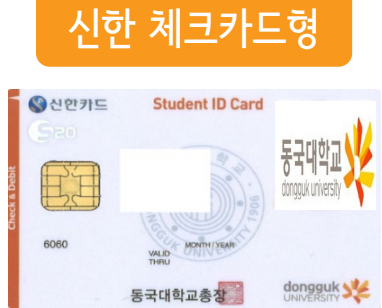

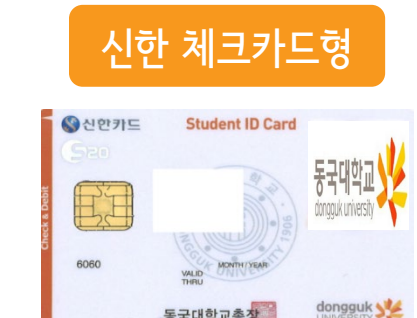

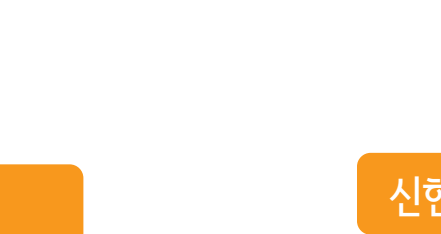

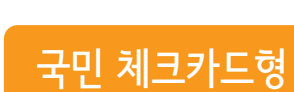

동국대학교총장

VALID THRE (MM/YY)

동국대학교 donggukuniversity

# 학생증 유형 및 주요 기능

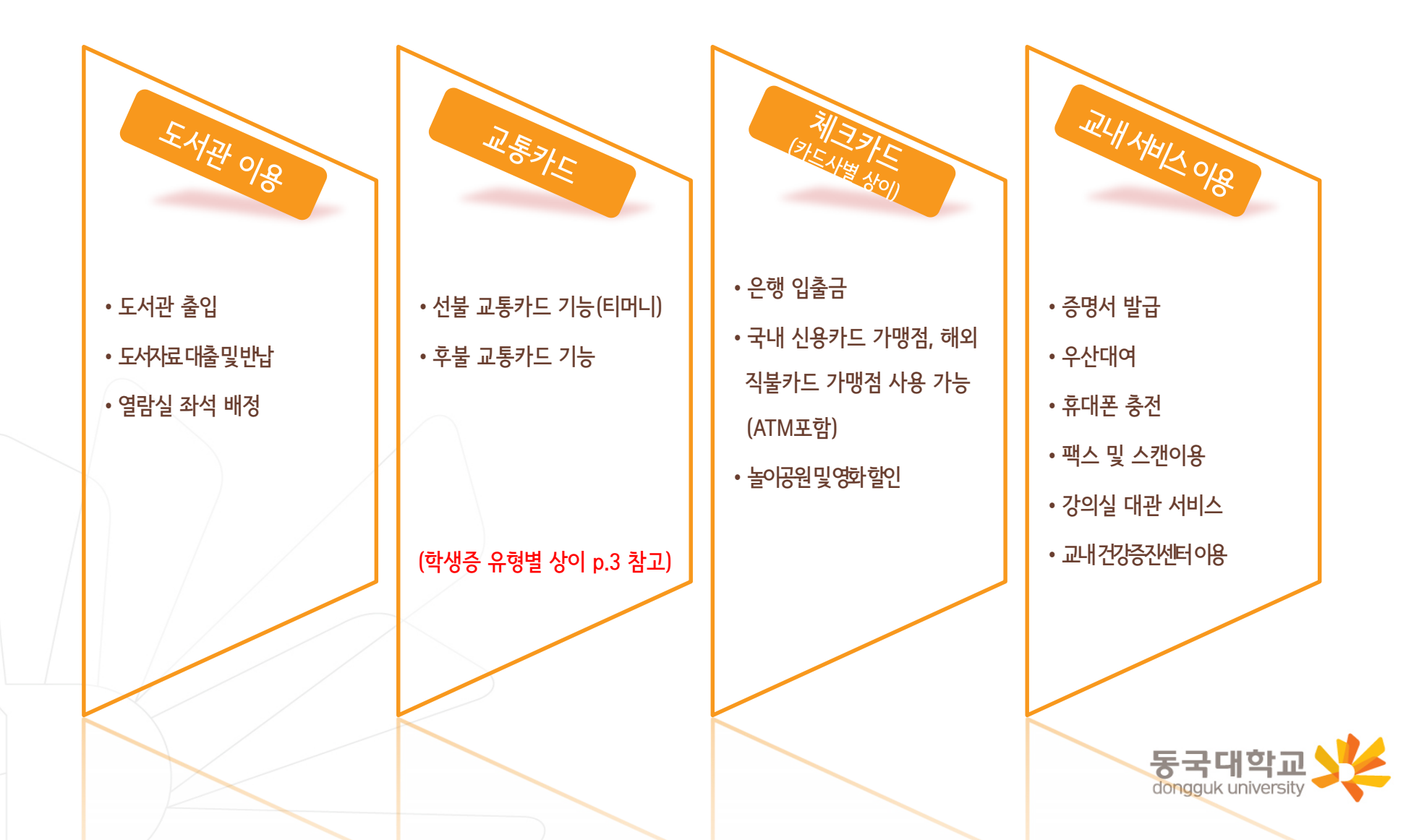

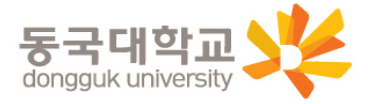

### ※ 개별신청만 학생이 직접 신청을 해야 함

| 구분              | 학생증 유형                  | 신청방법       |
|-----------------|-------------------------|------------|
| 학부 및 일반대학원(내국인) | 일반형, 체크카드형(신한, 국민) 중 택1 | 개별 신청      |
| 학부 및 일반대학원(외국인) | 일반형                     | 행정부서 일괄신청  |
| 해외 교류대학         | 일반형                     | 행정부서 일괄신청  |
| 특수, 전문대학원       | 일반형                     | 학사운영실 일괄신청 |
| 미래융합교육원 학점은행제   | 일반형                     | 행정팀 일괄신청   |
| 시간제학과 등록        | 일반형                     | 개별신청       |

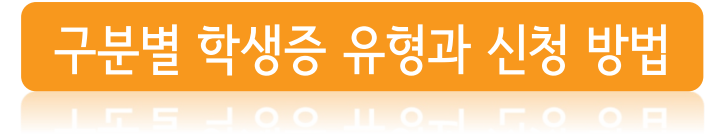

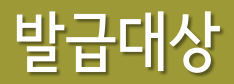

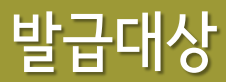

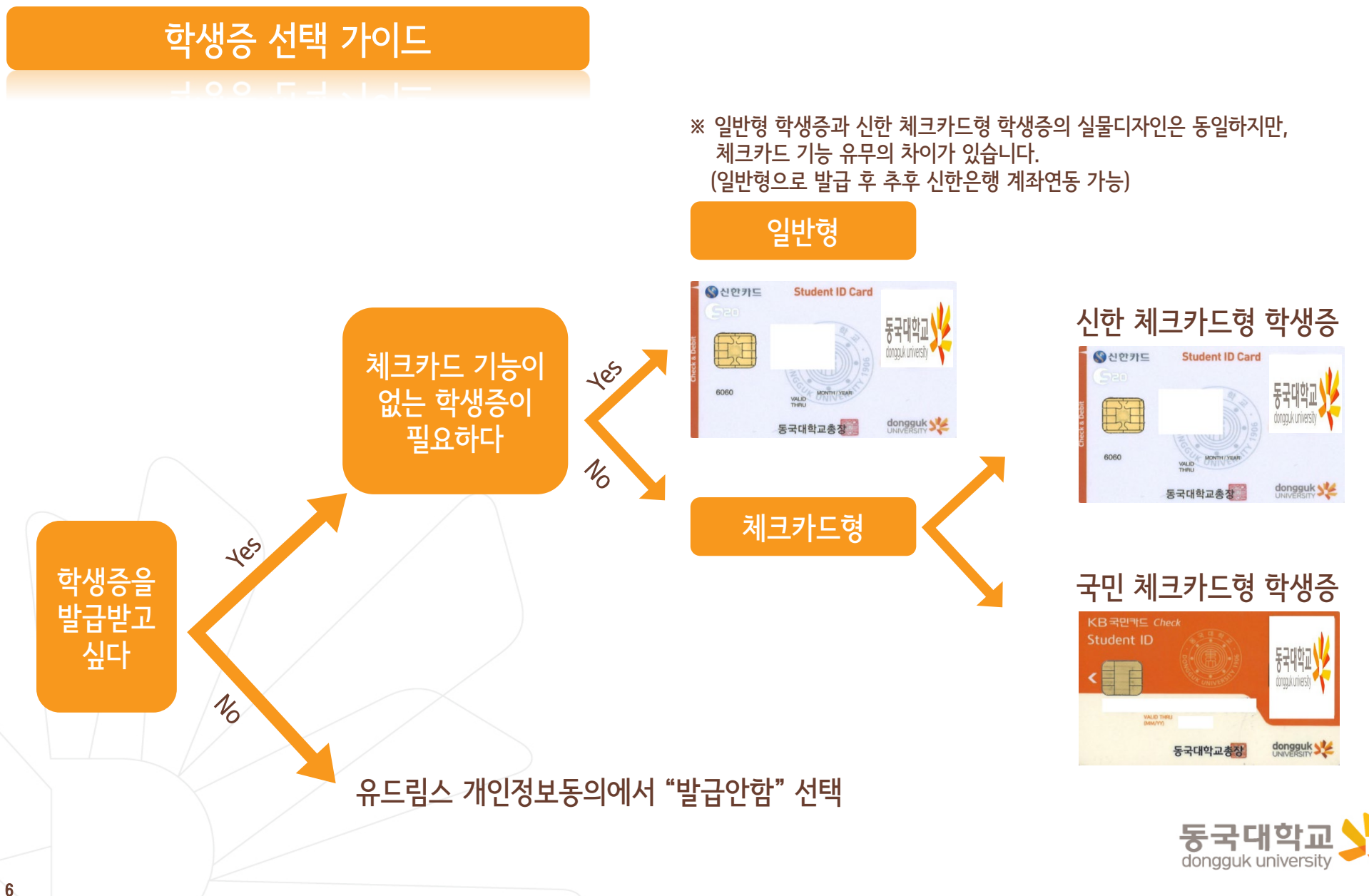

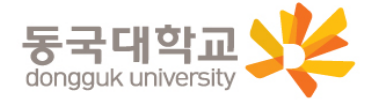

<국민 체크카드형> 국민은행 동국대학교(점)

<신한 체크카드형> 신한은행 동국대점

4. 수령처 <일반형> 단과대학 학사운영실

※ 국민 체크카드형은 수령일과 상관없이 은행에서 발급완료 문자 수신 이후부터 국민은행 동국대학교(점)에서 수령 가능

3. 수령일: 2021.03.26.(금)

2. 신청기간 : 2021.02.24.(수) ~ 2021.03.05.(금)

1. 안내 대상 : 일반대학원 신(편)입생

신청기간

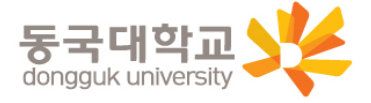

1) 유드림스 사진 미등록시 학생증 발급 불가 ※ 학생증 사진 변경을 희망하는 경우, <u>02.22(월)</u>까지 반드시 사진을 변경 후 신청 (학생증 신청 후 사진 변경시, 변경 전 유드림스 등록 사진으로 발급) 2) 학생증 신청기간(2021.02.24-2021.03.05) <u>학생증 신청 선택 번복 불가</u> (일반형<->은행형, 국민은행<->신한은행 신청 선택 번복 불가) 예시) 일반형 학생증 2월 25일 최초 신청-> 은행형 체크카드 학생증 2월 27일 재신청 불가 3) 코로나19의 지속된 확산으로 인해 모바일 신청 권장(지점 방문신청 자제) 4) 학생증이 불필요한 경우 유드림스 개인정보이용동의에서 '발급안함' 선택 가능

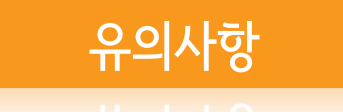

### 1. 유드림스 동의

대학원학사>교과수업>수강신청관리>개인정보수집이용제공동의 - 학생증발급에서 일반형(체크카드미포함) 선택

하단 🔽 확인 버튼 클릭하면 ★신청 완료 ★

| 업무명   | 개인정보 수집·이용 동의                                                                                                    | 개인정보 제3자 제공 동의                                                                                                    |
|-------|----------------------------------------------------------------------------------------------------|----------------------------------------------------------------------------------------------------|
| 학생증발급 | 학생증 카드종류 일반형(체크카드미포함 ▼<br>1.수집·이용목적 : 학생증발급<br>2.수집항목 : 사진, 성명, 학변, 학과<br><b>3.이용 및 보유기간 : 치리목적 알성시까지</b><br>4.동의를 거부할 수 있으며 동의 거부 시 학생증 발급이 불가능함을 알려드립니다.<br>개인정보 수집 동의 ● 동의 ○ 비동의 | 1.제공받는 자 : 신한은행 / 국민은행 (체크카드 선택시, 수집 동의 필요)<br>2.제공받는 자의 이용목적 : 학생증 제작<br>3.제공하는 항목 : 사진, 성명, 학번, 학과<br>4.제공받는 자의 보유·이용기간 : 처리목적 달성시까지<br>5.동의를 거부할 수 있으며 동의 거부 시 은행계좌와 연계된 학생증 제작이 불가<br>능함을 알려드립니다.<br>※일반대학원만 해당. 단 전문/특수대학원생은 비동의<br>개인정보 수집 동의 ○ 동의 ○ 비동의 |
|       | 고유식별번호 ( 개인정보보호법 제24조의2 제1항제1호에 따라 정보주체의 동의<br>주민등록번호)이 개인정보 처리사유 : 금융 거래자 실명 확인<br>용 고지 개인정보 항목 : 주민등록번호 수집 이용 근거 : 금융실명거래                                                         | 객 없이 개인정보를 수집·이용합니다.<br>H 및 비밀보장에 관한법률 3조 : 금융거래를 위한 실명 확인                                                                                                    |
|       |                                                                                                    |                                                                                                    |

2. 수령

2021.03.26.(금)부터 단과대학 학사운영실에서 수령

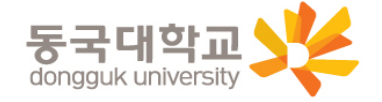

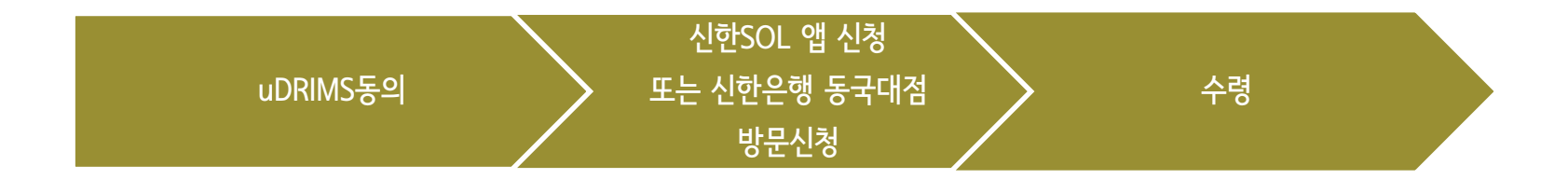

1. Udrims동의

대학원학사>교과수업>수강신청관리>개인정보수집이용제공동의 - 학생증발급에서 신한은행 체크카드형 선택 ☞ 개인정보 제3자 제공에 동의 선택 ☞ 하단 💽 확인 버튼 클릭

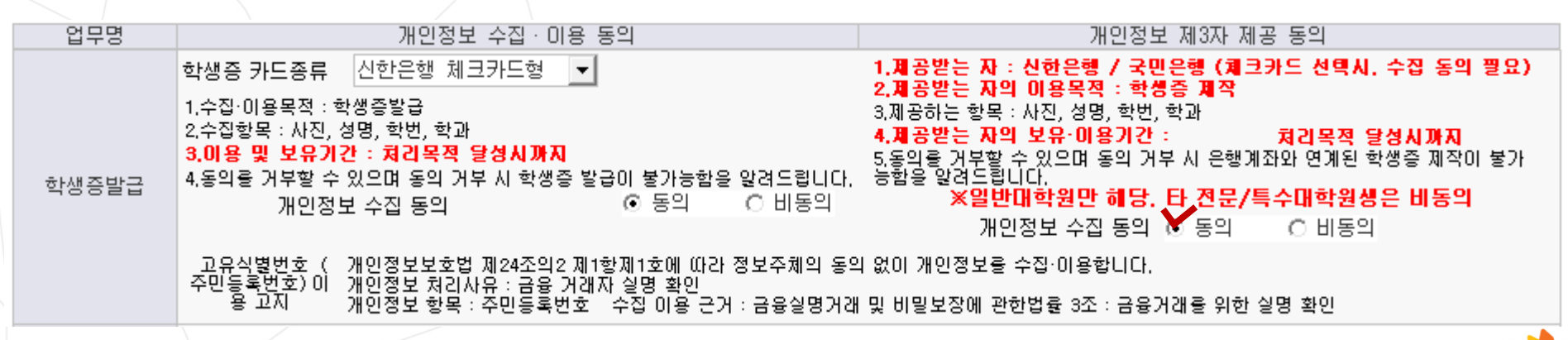

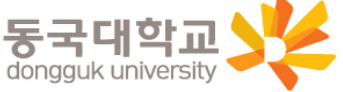

### 신한은행 계좌가 없는 분들은 <mark>통장, 카드 동시 개설</mark>로 진행해주세요! 본인의 사진 등록 시, 반드시 <mark>본인임을 확인할 수 있는 사진</mark>으로 등록해주세요!

### 아래 항목을 미리 준비하시면 빠른 신청이 가능합니다 🙄

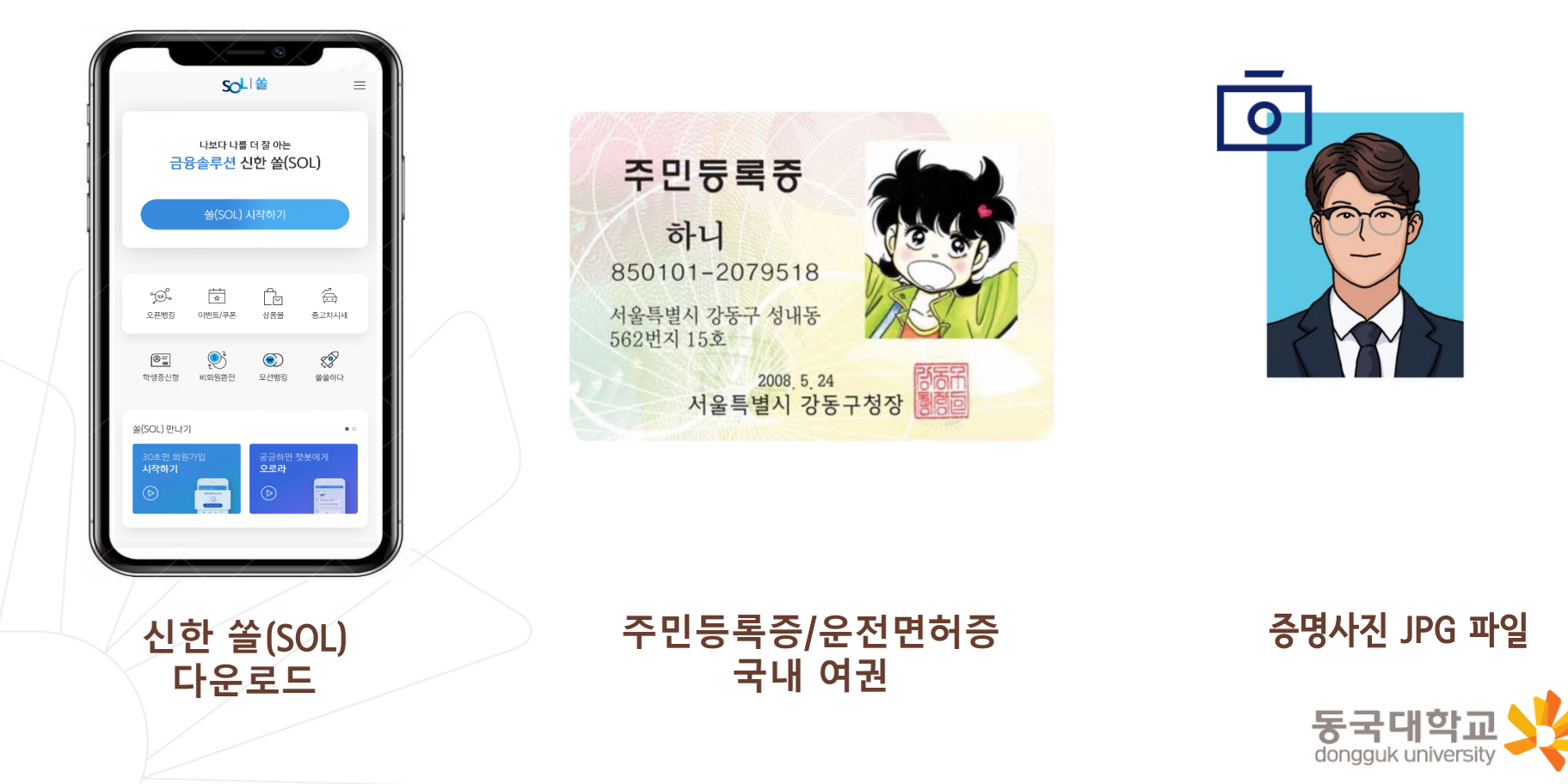

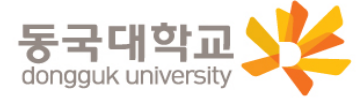

※ 참고 02 번 화면이 안 나올 경우, 메인화면 우측 상단 전체메뉴(≡) 를 눌러 설정 > 환경설정 > 회원신규/가입/기기재등록 으로 접속 03 번 화면의 경우, 아이폰(iOS)은 ARS인증 방식이며, 본인명의 휴대폰은 하단 '전화걸기'로 진행

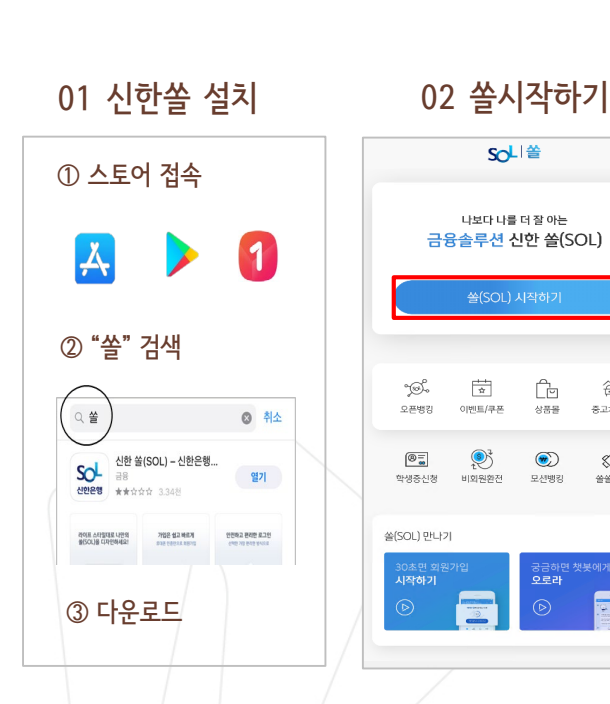

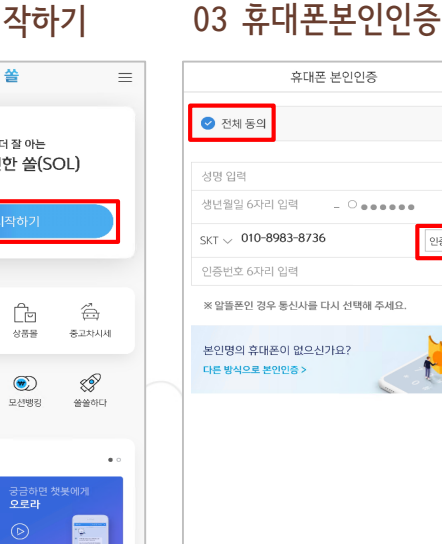

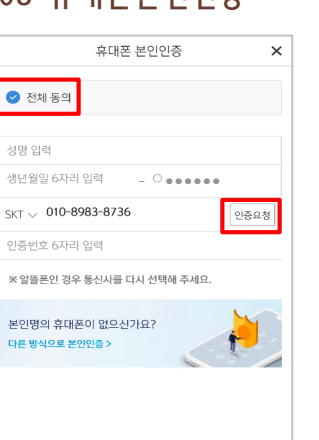

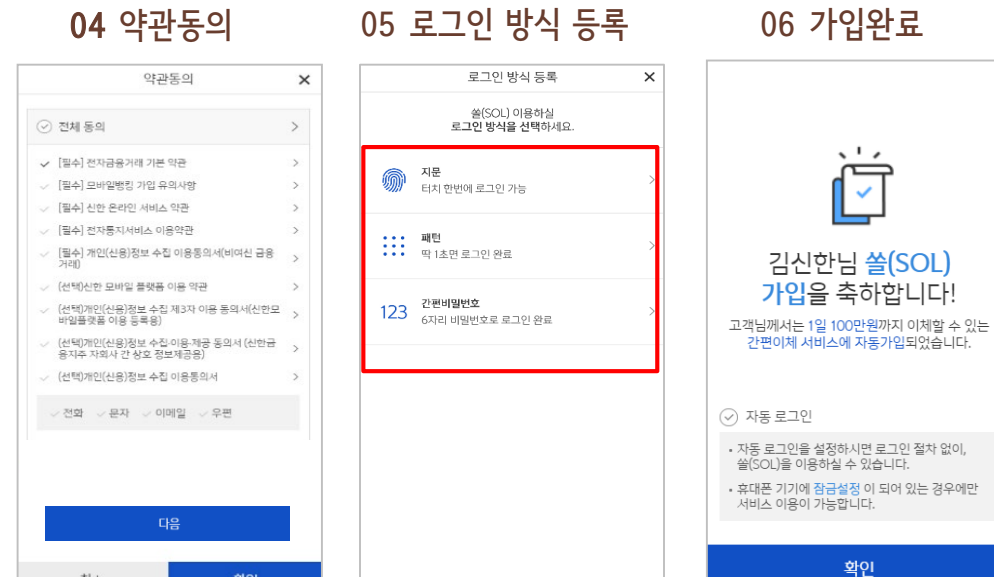

통장&카드 동시 개설의 경우 13페이지,

체크카드만 개설의 경우 16페이지 클릭

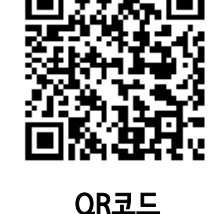

취소

# □쏠(SOL) 회원가입 프로세스

# 신청방법(신한 체크카드형)

# ☞ 통장 & 카드 동시 개설

[접속방법 ①] 메인화면 > 학생증신청 바로가기

[접속방법 ②] 메인화면 > 우측상단 메뉴(≡) > 상품 > 카드 > 신용/체크카드

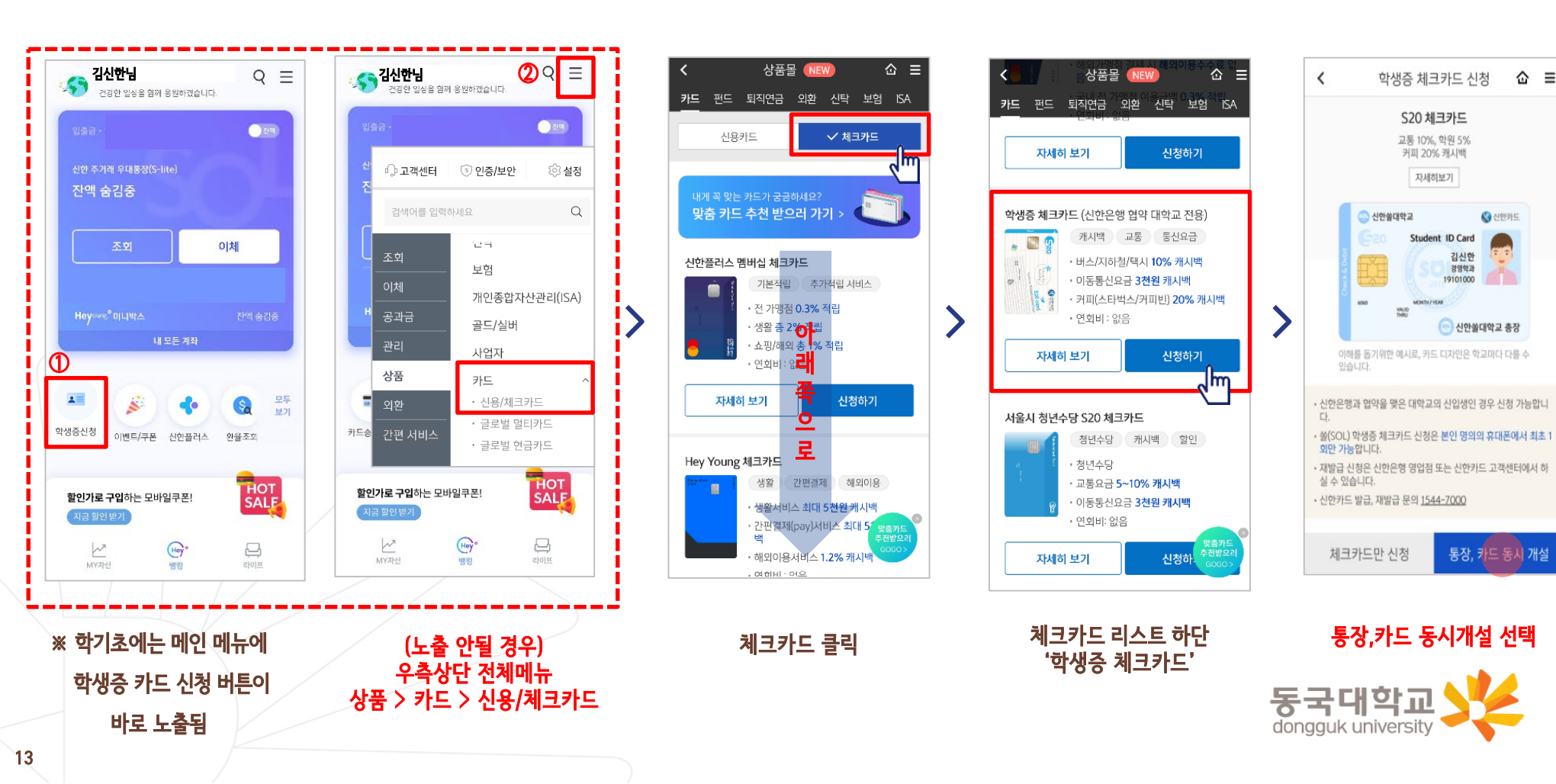

# ☞통장 & 카드 동시 개설

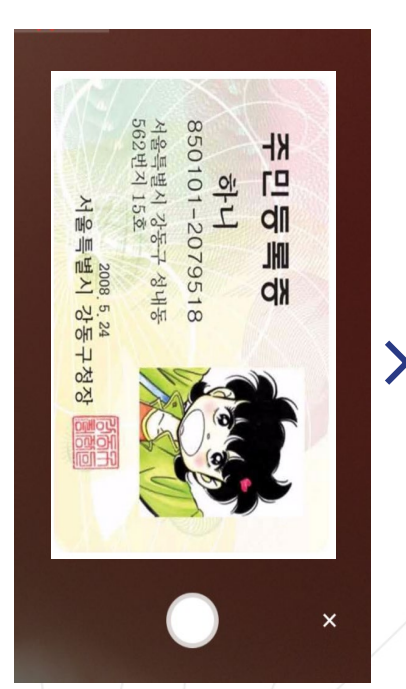

|   | 신한은행 계좌가 있는 경우<br>☞ 계좌 정보로 인증                     |   | 신한은행 계좌가 없는<br>① 안면인증<br>② 다른 은행 계좌(<br>③ 영상통화 中 택                   | <del>:</del> 경우<br>인증<br>1 |                           | 상품별<br>약관동의                                    |            | ,      | 5<br>donga | 다<br>uk unive | 기본정의<br>(학적<br><b>:</b><br>Insity | 보 입력<br>정보) |      |
|---|---------------------------------------------------|---|----------------------------------------------------------------------|----------------------------|---------------------------|------------------------------------------------|------------|--------|------------|---------------|-----------------------------------|-------------|------|
| ļ |                                                   |   |                                                                      |                            |                           |                                                |            |        |            | 이전            |                                   | 다음          |      |
| Ì | 취소 확인                                             |   |                                                                      |                            | ✓ 귀하<br>용,··              | \는 개인[신용]정보의 선택적인 수집이<br>제공에 대한 동의를 거부할 수 있습니다 | ~          |        |            |               |                                   |             |      |
|   |                                                   |   | <ul> <li>iOS를 사용하는 고객님은 영상상담진행<br/>전원버튼을 누르면 상담이 종료될 수 있습</li> </ul> | ·<br>중<br>습니다.             | <b>선택약관</b><br>✓ 개인(*     | 신용)정보 수집 및 이용에 관한 사항                           | >          |        |            |               |                                   |             |      |
| I |                                                   |   | • 영상통화 시 데이터 요금이 발생할 수 있                                             | 습니다.                       | · 개인(*<br>· 개인(*<br>· 스제공 | 신용)정보 필수적 동의<br>신용)정보 필수적 제공에 관한 사항(상품<br>})   | ><br>5서비 > | 10     |            |               |                                   |             |      |
| ł |                                                   |   | 영상통화 인증                                                              | >                          | ✓ 체크키<br>결제2              | 는 개인회원/자동이체 약관/마이너스통<br> 좌 설명 안내               | 통장 >       | ~      |            |               |                                   |             |      |
| İ | 신한은행 계좌정보를 잊으셨나요?                                 |   | 니는 근정 세퍼진동                                                           |                            | 필수약관                      |                                                |            | >      |            | 학번(학생번호)      | 4자리 ~ 14자리                        | 이내 입력       |      |
|   |                                                   | / | 다르 오해 게자이즈                                                           |                            | ✓ 신한                      | 카드 발급 약관 동의                                    | ~          | >      | /          | 학교            | 검색하여 입력                           |             | (    |
| ļ | 계좌 비밀번호 4자리 숫자 입력                                 |   | 아면인증                                                                 | >                          | ✓ [필수]<br>동의              | 학생증 발급 신청 개인정보 수집·이용·                          | 제공 >       | ><br>> |            | 통신사           | ~                                 |             |      |
| ł | 계좌번호 계좌 선택 🗸                                      |   | 보인확인 수단을 선택하세요.                                                      |                            | ✓ [필수]<br>의               | 모바일 금융신청(학생증 포함) 정보제공                          | 공동 >       | >      |            | 휴대폰번호         |                                   |             |      |
| I | 예금주 사송시                                           |   | 안면인증과 신한은행이 타 은행으로 1원을<br>인증방식 또는 상담원과의 영상통화를<br>본인확인이 가능합니다.        | ? 보내는<br>통해                | 학생                        | 중 발급 약관 동의 [필수]                                | ^          | >      |            | 생년월일          |                                   |             |      |
|   | 신한은행 계좌정보를 입력해주세요.                                |   |                                                                      |                            | 학생증 체크                    | 카드 약관동의 🛛 😔                                    | 2-5        | >      |            | 적이 입국에구세료     |                                   |             |      |
| I | * 미일먼오 5외이징 오뉴된 계속가 아닌 나른<br>정상계좌번호와 비밀번호를 입력해주세요 |   |                                                                      |                            | <                         | 학생증 체크카드                                       | Ξ          | 23     |            | 학번(학생번호)을     | 잘못 입력할 경우 1                       | 학생증 발급이 불가려 | 5 코믜 |
| ł |                                                   |   |                                                                      |                            | 쏠편현                       | <u> 1 입출금통</u> 장                               |            |        | _          | 기본정보 입력       | 100 1                             |             | 3-(  |
| ł | 비대며 실명 이즈 🖌                                       | 7 | ✔ 비대며 식면 이주                                                          | ×                          | <                         | 입출금통장                                          |            | ☆ ≡    | Γ          | <             | 한생증 체=                            | ヨチニ         |      |

≡ **⊘-3**-6

Q

14

※ 앱카드는 학적정보가 확인되는대로 발급완료 (일반적으로 3일 이내 발급) 앱카드 발급 완료 후 문자 안내 예정

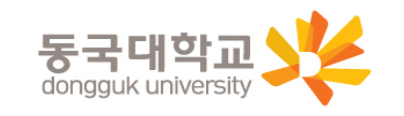

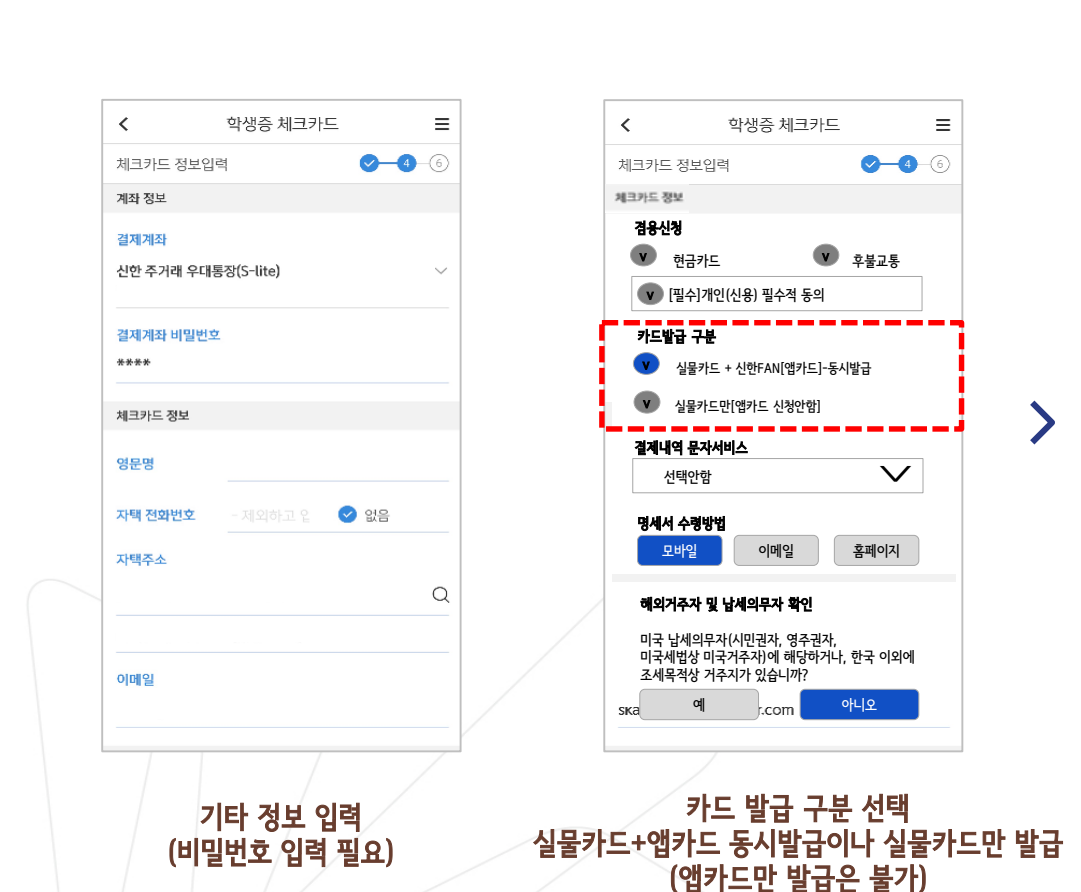

앱카드는 도서관 이용 및 교통수단 사용이 제한됨

최종 정보 확인

| <b>학생증 체</b><br>완료도                                                                                                  | 록<br>▲<br>크카드 신청이<br> 었습니다.                                         |
|----------------------------------------------------------------------------------------------------|---------------------------------------------------------------------|
| 고객명                                                                                                    | 김신한                                                                 |
| 생년월일                                                                                                    | 2000.04.01                                                          |
| 학교명                                                                                                    | 신한쓸대학교                                                              |
| 학과명                                                                                                    | 경영학과                                                                |
| 학번(학생번호)                                                                                                    | 2019100113                                                          |
| 계좌번호                                                                                                    | 110-000-000000                                                      |
| <ul> <li>신청한 날부터 발급까지 2</li> <li>학교에 따라 배포일정과 수</li> <li>발급완료 문자수신 후 학교<br/>주세요.</li> <li>신한카드 발급, 재발급 문5</li> </ul> | 주 정도 소요됩니다.<br>·령방법이 다를 수 있습니다.<br>·에서 안내하는 장소에서 수령해<br>리 1544-7000 |
|                                                                                                    | 확인                                                                  |

# ☞통장 & 카드 동시 개설

신청방법(신한 체크카드형)

# ☞ 체크카드만 신청- 기존에 신한은행 계좌가 있는 경우만 가능

[접속방법 ①] 메인화면 > 학생증신청 바로가기

[접속방법 ②] 메인화면 > 우측상단 메뉴(≡) > 상품 > 카드 > 신용/체크카드

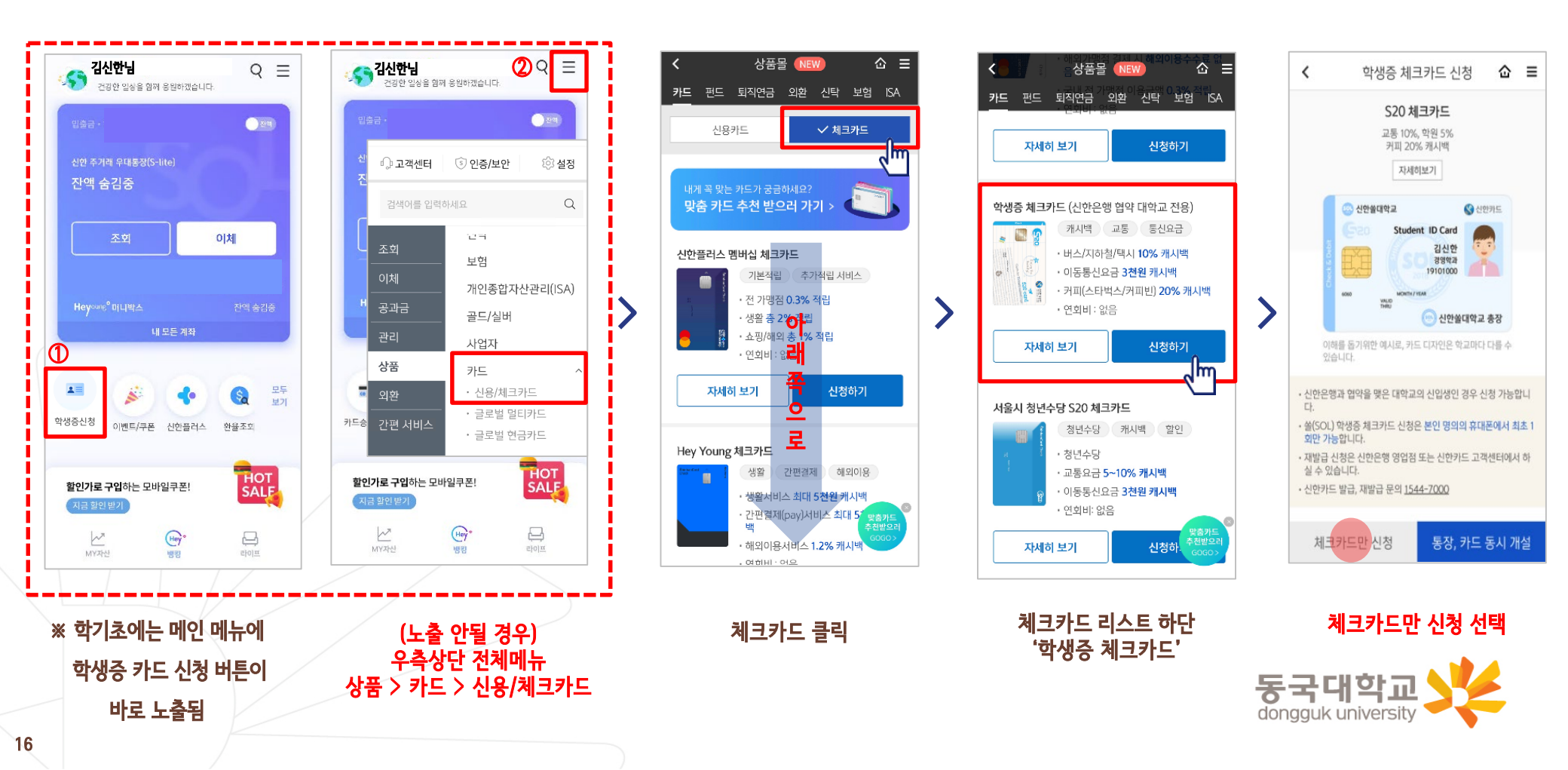

# ☞ 체크카드만 신청

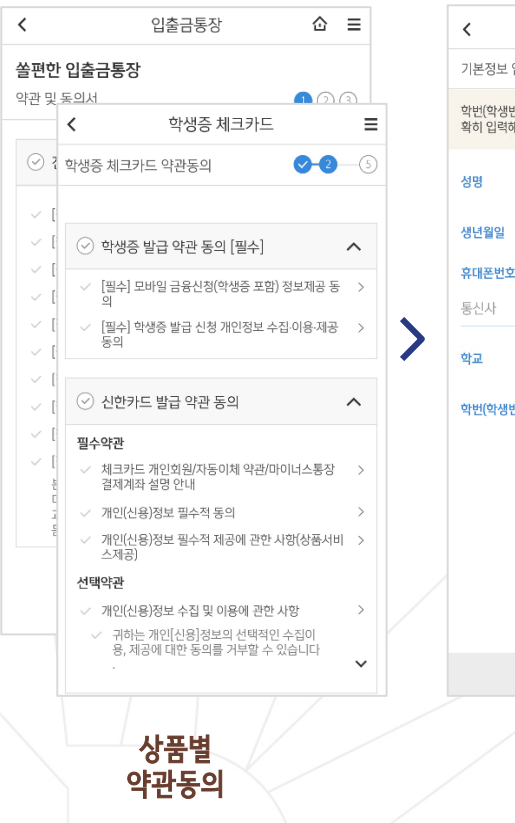

| <                      | 학생증 체크카드            | ≡             |
|------------------------|---------------------|---------------|
| 기본정보 입력                |                     | <b>⊘-3</b> -6 |
| 학번(학생번호)을<br>확히 입력해주세요 | 잘못 입력할 경우 학생증 발<br> | 급이 불가하므로 정    |
| 성명                     |                     |               |
| 생년월일                   |                     |               |
| 휴대폰번호                  |                     |               |
| 통신사                    | ~                   |               |
| 학교                     | 검색하여 입력             | Q             |
| 학번(학생번호)               | 4자리 ~ 14자리 이내 입     | 력             |
|                        |                     |               |
|                        |                     |               |
|                        |                     |               |
|                        |                     |               |
|                        |                     |               |
| 이전                     |                     | 다음            |
|                        |                     |               |
| 7                      | 본정보 입력              |               |

(학적정보)

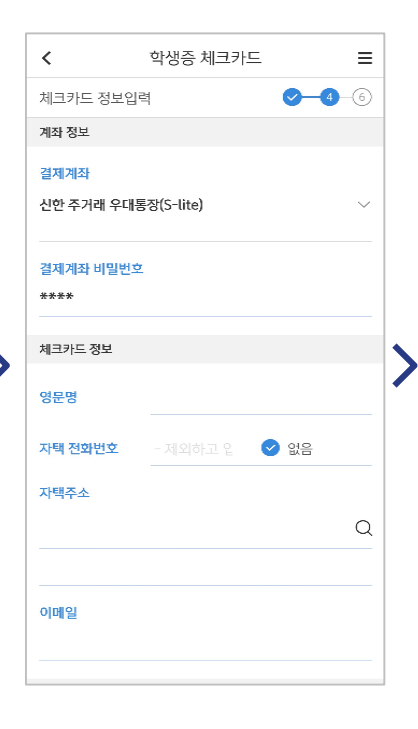

기타 정보 입력

(비밀번호 입력 필요)

### 카드 발급 구분 선택 실물카드+앱카드 동시발급이나 실물카드만 발급

이메일

학생증 체크카드

<

체크카드 정보입력

💟 현금카드

카드발급 구분

결제내역 문자서비스

선택안함

명세서 수령방법

모바일

👿 [필수]개인(신용) 필수적 동의

♥ 실물카드만[앱카드 신청안함]

해외거주자 및 납세의무자 확인

조세목적상 거주지가 있습니까?

예

미국 납세의무자(시민권자, 영주권자, 미국세법상 미국거주자)에 해당하거나, 한국 이외에

♥♥ 실물카드 + 신한FAN[앱카드]-동시발급

체크카드 정보

겸용신청

 $\equiv$ 

**⊘**-4-6

 $\sim$ 

홈페이지

아니오

호불교통

<

학생증

정보 변

학교

학번(

고객명

생년월일

학교명

학과명

계좌번호

학번(학생번호)

신청정보 확인

최종 정보 확인

신한카드 발급, 재발급 문의 1544-7000

· 학교에 따라 배포일정과 수령방법이 다를 수 있습니다.

· 발급완료 문자수신 후 학교에서 안내하는 장소에서 수령해

학생증 체크카드

F

**학생증 체크카드 신청**이 완료되었습니다. ≡

김신한

2000.04.01

신한쓸대학교

2019100113

110-000-000000

경영학과

Ξ

0-0-6

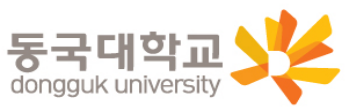

### 학생증 앱카드 매뉴얼 ☞ 신한카드 FAN 접속화면

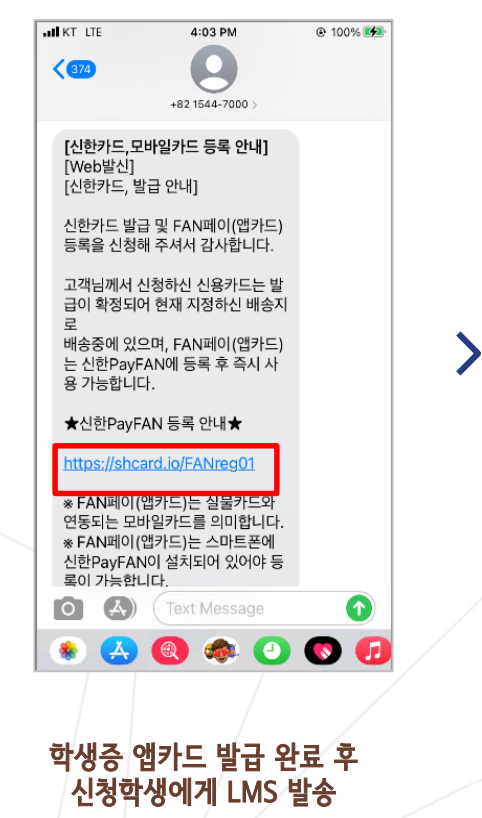

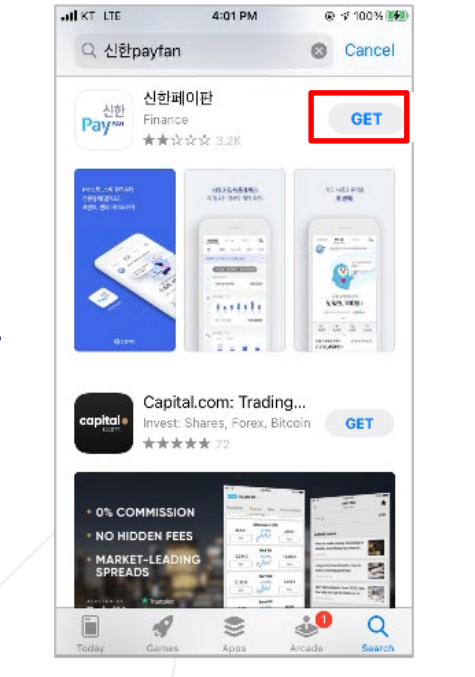

Play 스토어 → FAN 설치

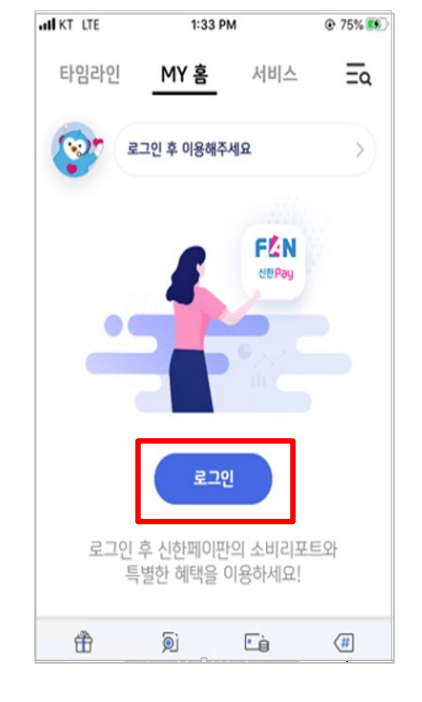

>

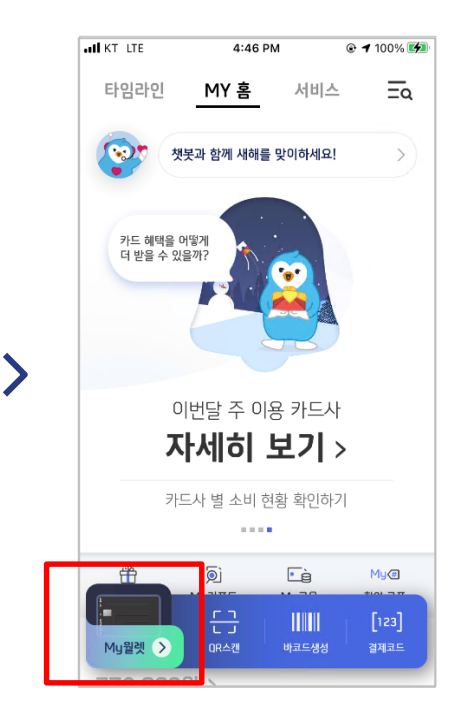

FAN 회원가입

#### 학생증 앱카드 My월렛 등록 앱카드는 도서관 이용 및 교통수단 사용이 제한됨

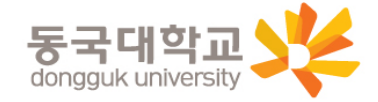

### **학생증 앱카드 매뉴얼** ☞ 학생증 앱카드 등록 프로세스 앱카드는 도서관 등 학교 서비스 사용과 교통수단의 사용이 제한됨

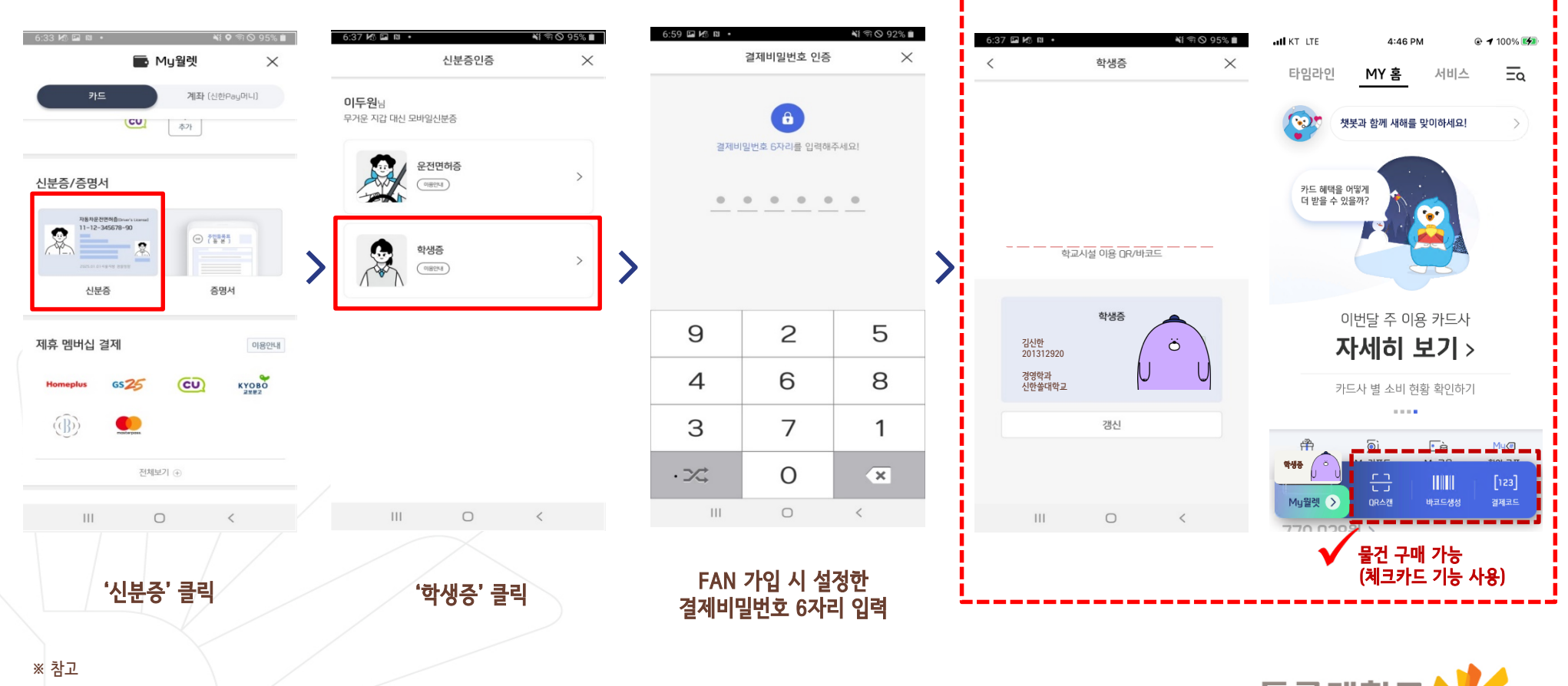

동국대학교 dongguk university

앱 업데이트 확인 (4.1.3 버전부터 지원)

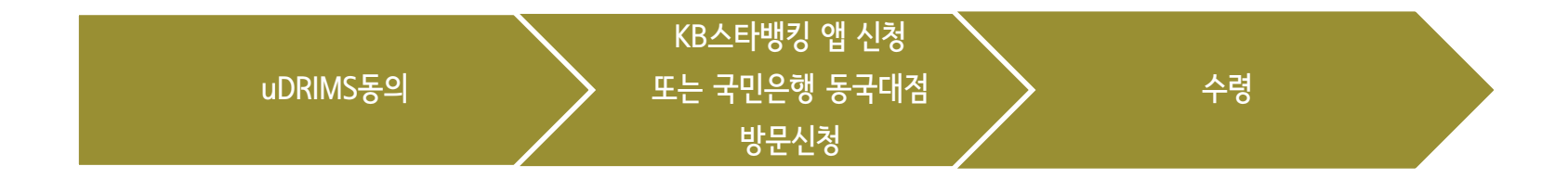

1. Udrims동의

대학원학사>교과수업>수강신청관리>개인정보수집이용제공동의 - 학생증발급에서 국민은행 체크카드형 선택 ☞ 개인정보 제3자 제공에 동의 선택 ☞ 하단 💽 확인 버튼 클릭

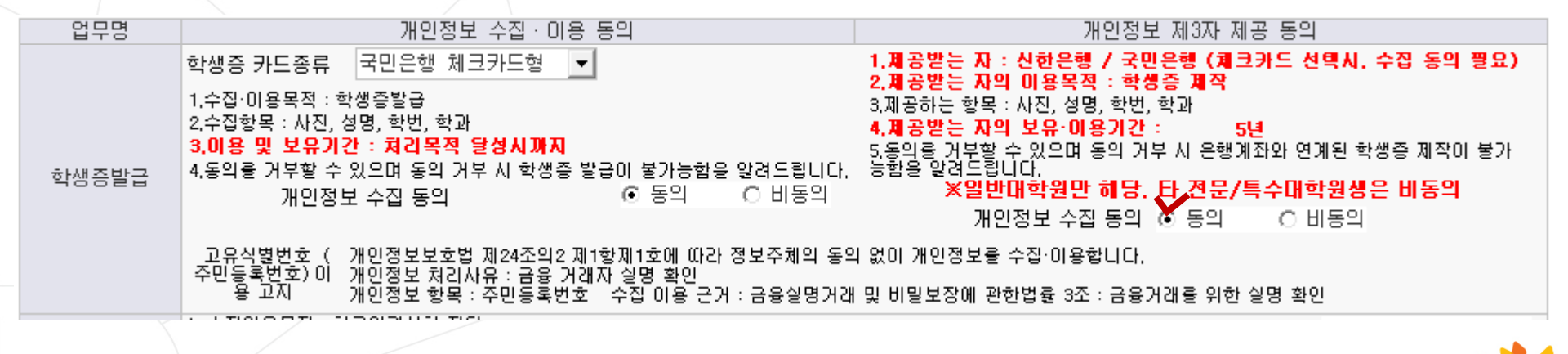

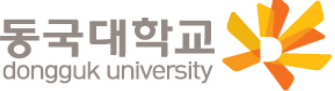

# 신청방법(국민 체크카드형)

### KB스타뱅킹 앱 신청 방법

\*신분증과 본인명의의 스마트폰 필요 \*앱신청은 (은행영업일 기준 유드림스 동의 1일 후 오후부터 가능) 예시) 금요일 오후 유드림스 동의-> 월요일 오후부터 앱 신청 가능 수요일 오후 유드림스 동의-> 목요일 오후부터 앱 신청 가능

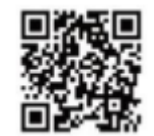

QR코드

Q 스타뱅킹 ⊗ 취소 KB스타뱅킹 
 KB 3025
 B 3025
 B 3025

 ★★☆☆☆
 1.64천
 열기 맞충 성정 기능으로 내정보안 한 눈에 필요한 서비스만 당존 KB스타뱅킹 간단한 키워드로 원하는 메뉴로 쉽게 이동 
 Image: contract of the second second secon al an În . . . . KB스타알림 ~ 열기 금융 KB 국민은행 \*\*\*\*\*\* 333 나의 든든한 금융파트너 스마트한 입출금통지 모든 알림을 한눈에 Q -9 Ú

업데이트

| ★★ KB 국민은행 ₩KB모바일인증서                               | C 문제<br>검색 전체메뉴      | <b>वि</b> या  | <b>.</b><br>I | ★ KB국민은행                               | Q,     <br>검색 전체메뉴 |  |
|----------------------------------------------------|----------------------|---------------|---------------|----------------------------------------|--------------------|--|
| · · · · · · · · · · · · · · · · · · ·              |                      |               |               | KB모바일인증서                               |                    |  |
| 인중센터                                               |                      | $\rightarrow$ | i             | <b>인증서를 발급해주세요.</b><br>KB모바일인증서 발급하기 > |                    |  |
| 戌 KB스타뱅킹 앱이 처음이세요? 회                               | 원가입                  | * 7           | 이조토지          | · 사요이 겨으 22페이                          | <b>z</b>           |  |
| 다른 로그인 방식 선택<br>(옷=) 아이디 ··· 군 간편<br>☆ 비밀번호<br>● ● | ③ 설정<br>= →<br>공인인증서 | * /           | ··· 。<br>신규계조 | h 개설인 경우 26페이                          | ."<br>지 클릭         |  |

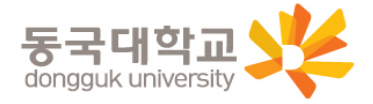

투데이

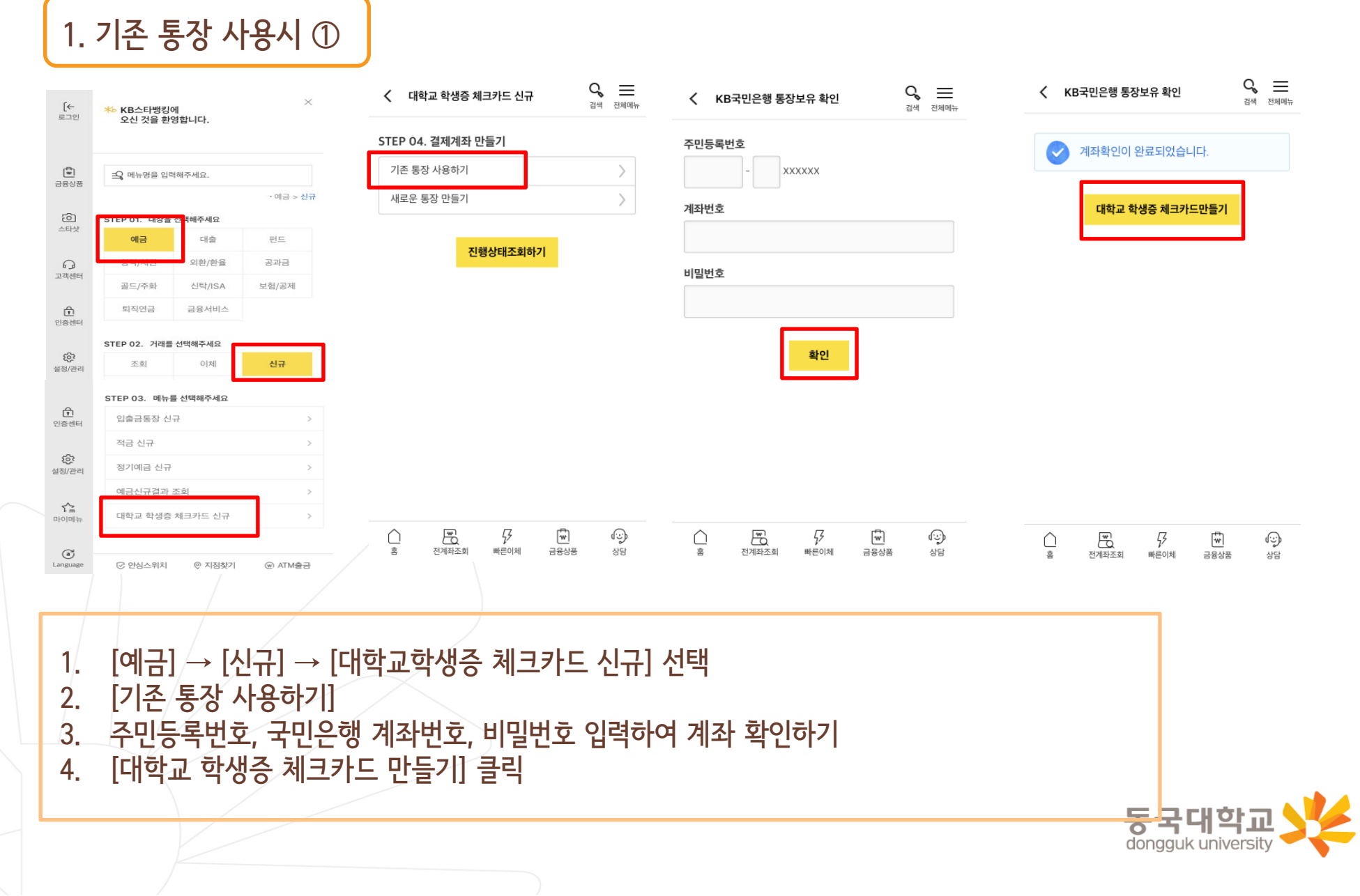

# 신청방법(국민 체크카드형)

1. 기존 통장 사용시 ②

| 카드신청                                        | × <sup>본인확인</sup>                                                               | 2 3 4                                                  | 카드신청                                                                                              | ×             |                   | 본인인증           | ×             |
|---------------------------------------------|---------------------------------------------------------------------------------|--------------------------------------------------------|---------------------------------------------------------------------------------------------------|---------------|-------------------|----------------|---------------|
| <b>학사정보</b> 1 2                             |                                                                                 |                                                        | 개인(신용)정보 필수 동의                                                                                    |               | 휴대폰               | 공인인증서          | 카드인증          |
| 학교선택 51건                                    | 동국대학교 학생                                                                        | 중 노리체크카드                                               | 개인(신용)정보 필수적 조회 동의                                                                                | >             | SKT KT            | LGU+           | 알뜰폰 ▼         |
| 동국대학교                                       | 이름                                                                              |                                                        | 게 관(신승) 정도 불구덕 구말 이상 승덕                                                                           | ,             | 동의                | 하고 본인 인증하기(필수) |               |
|                                             | 규모카드                                                                            |                                                        | 개인(진흥)정모 별수석 세종 종의                                                                                | >             |                   |                |               |
| <b>학교검색</b> 학교명을 입력                         | 신청                                                                              | 미신청                                                    | ۸۱ تنا ۸ Q ອັດ)                                                                                   |               | 휴대폰 본인확인 서비스 이용약관 |                | >             |
|                                             | 신분증 정보                                                                          |                                                        | 설제소규칙인                                                                                            |               | 개인정보 이용 및 제공 동의   |                | >             |
| 정보                                          | ✓ 주민등록증                                                                         | 운전면허증                                                  | ✔ 카드의 실제 소유자 입니다.                                                                                 |               | 고유식별 정보 처리 동의     |                | $\rightarrow$ |
|                                             | 외국인등록증                                                                          | 재외국민 주민등록증                                             |                                                                                                   |               | 통신사 이용약관에 동의      |                | >             |
| 이름                                          |                                                                                 |                                                        | 직업구분                                                                                              |               |                   |                |               |
| <b>주민등록번호</b> '-'를 제외하고 입력                  | 김국민(金國民)                                                                        | 주민등록증                                                  | 해당사항없음                                                                                            | •             | 010-              |                | 인증번호 전송 .     |
|                                             | 912345-1234567<br>서울시 종로구 새문                                                    | 안로 3길                                                  | ※ 「특성 금융거래성보의 보고 및 이용 등에 관한 법률」 제5소의2(고<br>필수 확인시항입니다.<br>※ 기존리도 시험이 경우 시체 시오지 및 지어 그분은 분이 기존으로 서 | [객확인의무]에 따른   | 인증번호 입력           |                | 05:00         |
| 다음                                          | м                                                                               | 2017.01.01<br>울특별시 종로구청장                               | · 가득가드 선생님 영국, 실제 꼬유자 및 역립구분은 전건 가운으로 선                                                           | 2억에 구지기 바랍니다. |                   |                |               |
|                                             | 받금일자                                                                            |                                                        | 다음                                                                                                |               |                   | 다음             |               |
|                                             |                                                                                 |                                                        |                                                                                                   |               |                   |                |               |
| 1. 학교명 선<br>2. 휴대폰 번<br>3. 신분증 종<br>4. 개인정보 | [택, 이름 및 주민번호<br>1호 입력, 후불교통카<br>유류 선택 후 신분증 정<br>필수 동의에 동의, 실<br>일이이즈 (토시사 미 이 | 입력<br>드 신청/미신청 선택<br>보 입력( <b>발급일자</b> )<br>제소유자여부 체크, | 직업구분 <b>해당사항없음</b>                                                                                | 입력            |                   |                |               |

동국대학교 dongguk university

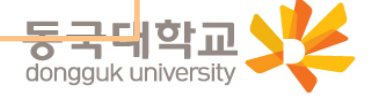

필수적/선택적 동의 항목 체크
 카드 신청정보 국내전용 선택
 영문명 및 주소, 이메일 필수 확인
 카드 수령지는 동국대학교(점)으로 선택
 카드 결제계좌, 결제일 입력

| Implement       Implement       Implement | 카드신청                                                                                                    | × 카드신청                                    | ×     | 카드신청                                                 | ×         | 카드신청                                              |
|----------------------------------------------------------------------------------------------------|----------------------------------------------------------------------------------------------------|-------------------------------------------|-------|------------------------------------------------------|-----------|---------------------------------------------------|
| ■ ● ● ● ● ● ● ● ● ● ● ● ● ● ● ● ● ● ● ●                                                                                                    | 약관동의 🕜 📀 3 4<br>전태동의                                                                                                    | 5 카드정보                                    | 3 4 5 | 정보입력                                                 | ✓ ✓ ✓ ④ 5 | 우편물 받으실 곳                                         |
| Image: Add and add add add add add add add add a                                                                                                    | 필수함복 건체물의           KB국민 체크카트 약관           고객 결료 취급 방침 인내           개인 질료/(급유기/ 질료)의 체금 등의(필수)           카드발급여 관한 약관은 인           이번 색택함하여 대응은 카드발급이 가능하지만, 그 경우 사은종, 구돈, 알린, 객들 문을 체하 이 방송 제품이 있다. 기 드 같은 사은종, 구돈, 알린, 객들 문을 체하 이 방송 제품이 있다. 또 | <mark>책이건요/구내제요</mark><br>> > 국내전용<br>> > |       | <b>기본정보</b><br>영 <b>문이름</b><br>영문이름 (예시)KIM KOOK MIN |           | 자택 직장<br>카드 수령지<br>* KB국민카드/<br>은행지점<br>폭국(4학교(연) |
| 이 해당     기시간도       이 해당     · · · · · · · · · · · · · · · · · · ·                                                                                                    | 선택함쪽 전체품의<br>개인(신품)절보 선택적 수립·이품 등의(카드실출)<br>개인(신품)절보 선택적 수립·이품 등의(부수서비스)<br>개인(신품)절보 선택적 제공 등의(부정사용방자목적)<br>개인(신품)절보 선택적 제공 등의(여금융위절사)                                                                                                    | ><br>><br>>                               |       | * 여권 영문명과 동일하게 입력하세요.<br><b>자택주소</b><br>자택주소         |           | <b>걸제계좌 ①</b><br>국민은행                             |
| 다듬 이메일 example@kbcard.co.kr 1일                                                                                                    | 이 문제날 전체품의<br>전화 이메일<br>서면 문지에서지                                                                                                    | 다음                                        |       | Q 지택 주소검색<br>이메일<br>이메일 example@kbcard.co.kr         |           | 세약번호<br>* 결제계좌는 교통대금/소액신용 등 신용대금 청구 계좌입니다.<br>결제일 |

1. 기존 통장 사용시 ③

- 3. 이용내역서 수신여부 등 입력 후 신청완료 클릭
- 2. 카드 비밀번호, 현금카드(ATM출금)신청, 명세서 받을실 곳 등 입력
- 1. 출금계좌 미신청/신청 선택

체크출금계좌 🕐

| 카드비밀번호                                                                              |                                                 |
|-------------------------------------------------------------------------------------|-------------------------------------------------|
| 카드 비밀번호 비밀번호 4자리                                                                    |                                                 |
| 비밀번호 확인 비밀번호 4자리                                                                    |                                                 |
| ** 입력하신 비밀번호는 신청카드에 대해서만 -<br>** 연속 숫자나 전화번호, 주민등록번호 등은 비<br>입력하시 비밀번호는 정보보호를 위해서 안 | 적용됩니다.<br>비밀번호 사용이 불가능하며, 고객님께서<br>등의 참여 고리하니다. |
| 혀금카드                                                                                | 오파 아이 컨니컬어머.                                    |
| <b>현금카드</b> 신청                                                                      | 포퍼 아버 편더할더니.<br>미신청                             |
| 현금카드<br>신청<br>명세서 받으실 곳                                                             | 미신청                                             |
| 현금카드<br>신청<br>명세서 받으실 곳<br>스마트폰(문자)                                                 | 모퍼 아저 한다랍니다.<br>미신청<br>스마트폰(앱)                  |

카드신청

※ 출금계좌는 가맹점 체크승인 및 ATM 현금 입출금 계좌입니다.

х

| ※ 체크카드 이용내역서는 명세서 수령방법에 ·<br>이메일로 발송됩니다. | 관계없이 회원님이 이용내역서 수신동의 시 |
|------------------------------------------|------------------------|
| 소액신용 결제서비스                               |                        |
| 신청                                       | 미신청                    |
| 신청                                       | 완료                     |

#### 약관동의(필수)

카드사용 알림서비스 약관 동의

체크카드 이용내역서 발송 수신동의

|        | SMS(5만원이상 무료)                                               |
|--------|-------------------------------------------------------------|
| 10. 10 | ** PUSH알림서비스는 KB국민카드 앱에서 무료로 신청가능<br>** 신청/변경 시 소지카드 모두 적용됨 |

#### 카드사용 알림서비스 신청

#### 부가서비스정보

\*\* 신용카드, 체크카드 소액신용서비스 등 신용결제대금 청구 시 선택한 방법으로 명세서가 발송 됩니다.

카드신청

우편명세서 필요 시 선택 ▼

수신거부

×

# 1. 기존 통장 사용시 ④

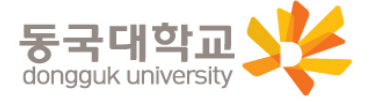

 $\equiv$ 

전체메뉴

1. [예금] → [신규] → [대학교 학생증 체크카드 신규] 클릭

3. 개설할 통장의 상품 선택(가입하기) 클릭 \* 아래로 스크롤시 추가 상품 확인 가능

STEP 04. 결제계좌 만들기

- [새로운 통장 만들기] 클릭 2.

[신규가입] 클릭

4.

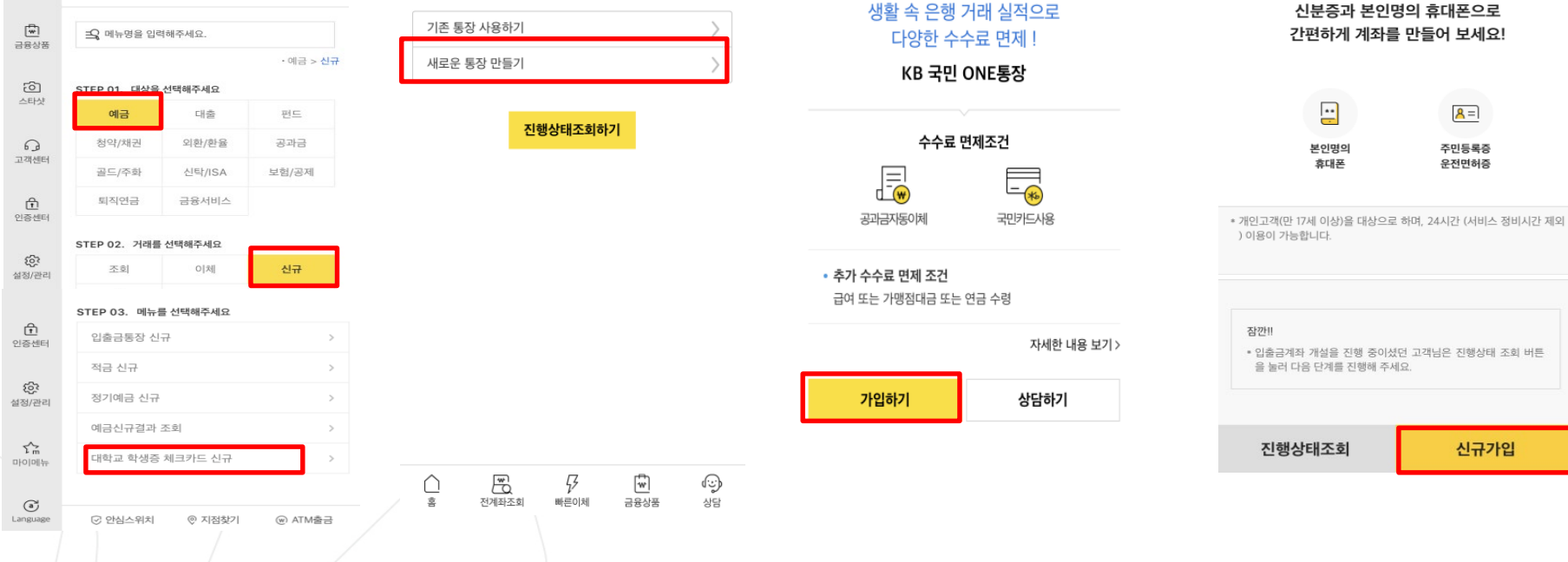

<> ≡

검색 전체메뉴

く 입출금상품

 $\equiv$ 

전체메뉴

く 입출금계좌 개설

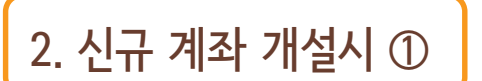

[←

로그인

★ KB스타뱅킹에

오신 것을 환영합니다.

# 신청방법(국민체크카드형)

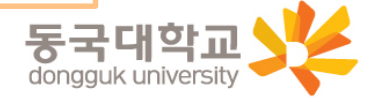

개인정보 동의 (필수 체크), 다음 클릭
 본인인증 (주민등록번호) 확인 클릭
 휴대폰 본인인증 전체 동의
 휴대폰 명의확인, 인증번호 입력 후 확인 클릭
 주소 및 연락처 확인 클릭

| < 본인인증                                                                   | 전체메뉴 | < 본인인증           |    | Q, | 휴대폰 본인인증<br><b>···</b> 휴대폰 본인인증 전체동의  | ×      | 🔇 정보등록/확인        | 1                      | 전체메뉴 |
|--------------------------------------------------------------------------|------|------------------|----|----|---------------------------------------|--------|------------------|------------------------|------|
| ✓ 개인정보(신용)정보 수집 · 이용 · 제공 전체<br>동의                                       | >    | 기본정보 입력          |    |    | ✔ [필수] 개인정보 수집이용 동의                   | $\sim$ | 기본정보             |                        | ~    |
| [필수] 개인(신용)정보 수집 · 이용 동의서(                                               | 비여신  | 아름               |    |    | ✓ [필수] 고객식별정보 처리 동의                   | $\sim$ | 120-             |                        |      |
| - 금융거래)                                                                  |      | 김국민              |    |    | ✔ [필수] 통신사 이용약관 동의                    | $\sim$ | 자택주소             |                        |      |
| <ul> <li>✓ [필수] 개인(신용)정보 제3자 제공 동의서</li> <li>✓ [필수] 고객정보 취급방침</li> </ul> |      | 주민등록번호<br>123456 |    |    | ☑ [필수] 서비스 이용약관 등의<br>여름<br>이공영       | ~      | 우편물수신여부          | 자택 수신                  |      |
| [선택] 개인(신용)정보 수집ㆍ이용 동의서(<br>상품서비스 안내 등)                                  | >    |                  |    |    | 생년월일<br>                              |        | 사택선화면호<br>전화수신여부 | 070) 7548 - ****<br>수신 |      |
|                                                                          |      |                  |    |    | кт                                    | ~      | 휴대폰번호            | 010) 8541 - ****       |      |
|                                                                          |      |                  |    |    | 휴대폰번호<br>010<br>휴대폰행의확인 <b>인용번호요청</b> |        | SMS주신여부<br>이메일주소 | 수신(마케팅 포함)             |      |
|                                                                          |      |                  |    |    | 인동반호<br>2004년2 2:41                   |        | 이메일수신여부          | 수신                     |      |
| 다음                                                                       |      | 취소               | 확인 | !  | - 12/21 영웅변호 발송 버튼을 높이주세요.<br>확인      |        |                  | 수정                     |      |

# 2. 신규 계좌 개설시 ②

# 신청방법(국민 체크카드형)

# 2. 신규 계좌 개설시 ③

| < 정보등록     | 전체메뉴   |
|------------|--------|
| 고객확인정보     |        |
|            |        |
| 직업구분       |        |
| 학생         | $\sim$ |
|            |        |
| 직업/업종 추가정보 |        |
| 해당무        | $\sim$ |
| 거래목적       |        |
| 급여 및 생활비   | $\sim$ |
| 기계11그이 이전  |        |
| 거대사람의 원선   |        |
| 근로 및 연금소득  | $\sim$ |

 고객확인의무 관련 정보는 "특정 금융거래정보의보고및이용 등에관한법률」제5조의2(금융회사 등의 고객 확인의무)에 따 라 정보 · 자료를 수집하며 고객확인을 위한 정보 · 자료를 제 공하지 아니하거나 검증이 불가능한 경우에는 금융거래가 거 절 또는 종료됩니다.

| < 정보등록                                                                                      | 전체메뉴                                                                                    |
|---------------------------------------------------------------------------------------------|-----------------------------------------------------------------------------------------|
| 거래자금 본인 소유 및                                                                                | 해외납세의무자 여부 확인                                                                           |
| 거래자금이 본인 소유인가                                                                               | ଇ?                                                                                      |
| 🦲 બ                                                                                         | 이 아니오                                                                                   |
| * 실소유자가 아닌 경우 입출금                                                                           | 계좌 개설이 제한됩니다.                                                                           |
| 해외납세의무자 이신가요?                                                                               | ,                                                                                       |
| ) ଜା                                                                                        | ) 아니오                                                                                   |
| 유의사항                                                                                        | ^                                                                                       |
| <ul> <li>실소유자란 고객을 최종<br/>으로, 해당 금융거래의 금</li> <li>개설하시려는 계좌가 타<br/>로 존재하는 경우 영업점</li> </ul> | 적으로 지배하거나 통제하는 자연인<br>금국적 혜택을 보는 개인을 말합니다.<br>인을 위한 거래이거나, 실소유자가 따<br>을 방문하여 개설하셔야 합니다. |

| 본인 확인을 위해<br>주민등록증 또는 운전면허증을 |
|------------------------------|
| 촬영합니다.                       |
| ▲ =<br>주민등록중 운전면허중           |
| 신분증 촬영 가이드 🛛 🗸               |
|                              |

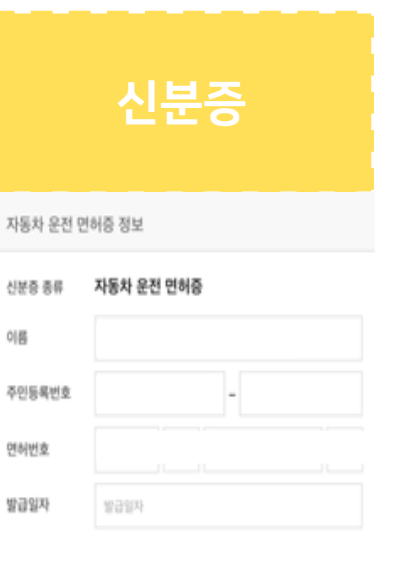

| - | 확인                                                                                       |                      | 확인 | 신분증 촬영하기 | 1 | 재촬영 | 확인 |
|---|------------------------------------------------------------------------------------------|----------------------|----|----------|---|-----|----|
|   | <ol> <li>고객확인 정보 입력</li> <li>해외납세의무자 여</li> <li>신분증 촬영하기</li> <li>신분증 정보 확인 (</li> </ol> | 후 확인<br>부 확인<br>발급일자 | 등) |          | _ |     |    |

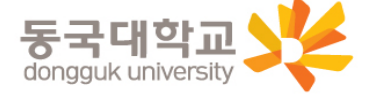

### 동국대학교 dongguk university

# 추가 본인인증 (택1) ① 국민은행계좌 인증 (기존에 다른 국민은행 계좌가 있는 경우) ② 1원 입금 인증 ③ 영상통화 (영상통화는 오후 8시까지 가능)

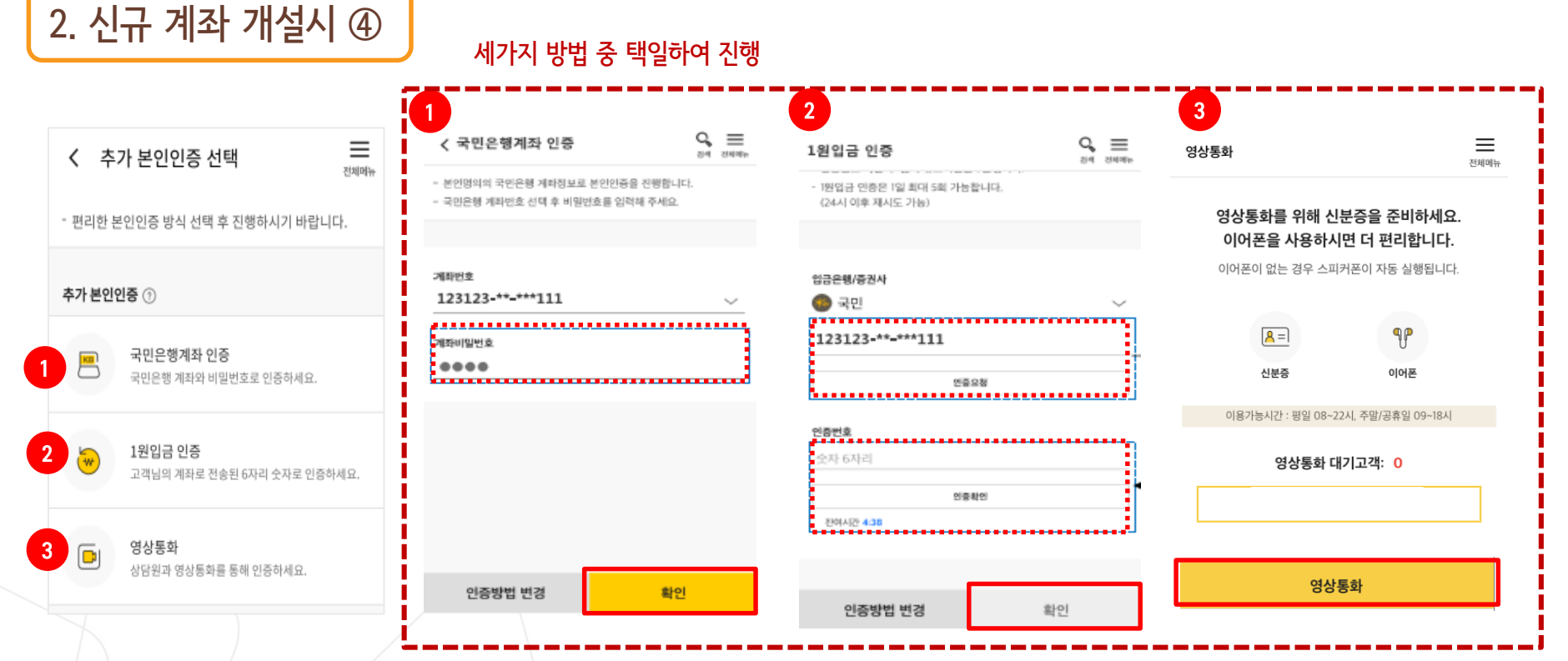

# 신청방법(국민 체크카드형)

# 신청방법(국민 체크카드형)

# 2. 신규 계좌 개설시 ⑤

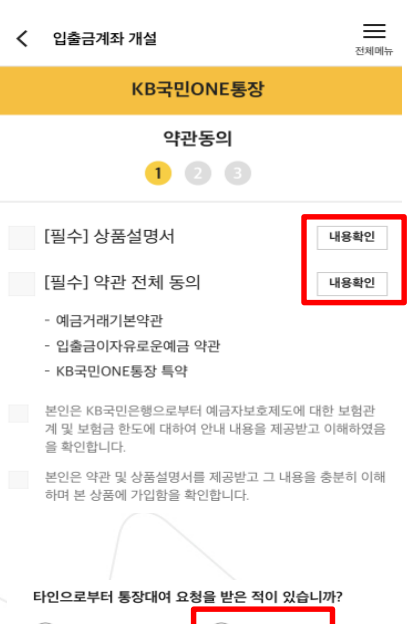

| () M                             | ) 아니오                                       |  |
|----------------------------------|---------------------------------------------|--|
| 타인으로부터 신용등급 상<br>개설 등 금융거래를 요청 봄 | <sup>중</sup> , 대출 등의 목적으로 통장<br>은 사실이 있습니까? |  |
| ଼ ଜା                             | 🔵 아니오                                       |  |

#### 통장 양도금지 확인

통장/현금카드를 타인에게 양도하는 경우 손해배상책임을 부담 할 수 있고, 전자금융거래법에 의해 처벌받을 수 있습니다. 또한 입출금이 자유로운에금 약관에 따라 계좌개설 등의 금융거래가 제한될 수 있습니다.

✓ 본인은 위 안내에 대해 확인하고 이해합니다.

#### 불법·탈법 차명거래 금지 설명 확인서

「금융실명거래및 비밀보장에 관한법률」제 3조 제3항에 따라 누 구든지 불법재산의 은닉, 자금세탁행위, 공중협박자금조달행위 및 강제집행의 면탑, 그 밖의 탈법행위를 목적으로 타인의 실명 으로 금융거래를 해서는 아니되며, 이를 위반시 5년 이하의 징역 또는 5천만원 이하의 벌금에 처해질 수 있습니다.

- ✓ 본인은 위 안내에 대해 확인하고 이해합니다.
- 은행이 요청하는 정보·자료를 제공하지 않거나 현장실사에 응하
   지 않아 고객확인을 할 수 없는 경우
- 고객확인을 위해 제공한 정보 · 자료를 신뢰할수 없는 경우
- 고객확인 결과 자금세탁의 위험이 특별히 높다고 인정하는 경우
   취급업소임을 밝히지 않은 경우
- 고객이 보유한 입출금이 자유로운 계좌를 가상 통화 거래를 위한 집금 용도로 사용하는 경우

#### ✓ 가상통화 관련 대고객 안내문

✓ 본인은 위 안내문의 주요내용에 대하여 충분히 이해하

#### 였음을 확인합니다.

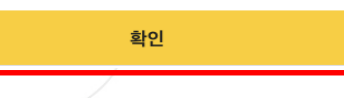

>

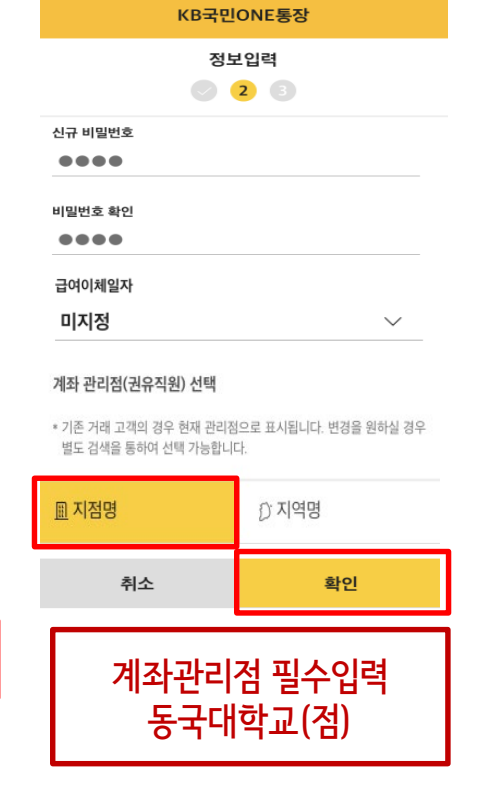

<

입출금계좌 개설

전체메뉴

|                      | KB국민은행ONE통장                                      |
|----------------------|--------------------------------------------------|
|                      | 신규개설완료                                           |
|                      |                                                  |
|                      |                                                  |
|                      |                                                  |
|                      |                                                  |
| 입                    | 출금계좌 개설이 완료되었습니다.                                |
|                      |                                                  |
| 상품명                  | KB국민은행ONE통장                                      |
| 계좌번호                 |                                                  |
|                      |                                                  |
| 신규일자                 | 2018.11.29                                       |
| 출금계좌 등록방<br>금계좌(입금가능 | 법을 "창구+인터넷"으로 변경하시면 영업점 방문없이 출<br>계좌) 등록이 가능합니다. |
|                      | 출금계좌 등록방법 변경                                     |
| 체크카드 발급을             | 원하시면 [체크카드 신청] 버튼을 선택해주세요.                       |
| [대학]                 | 교 학생증 체크카드 만들기]                                  |
|                      |                                                  |
|                      | 확인                                               |

입출금계좌 개설

 $\equiv$ 

저웨메뉴

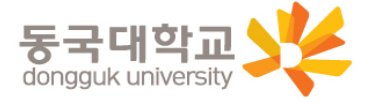

# 신청방법(국민 체크카드형)

2. 신규 계좌 개설시 ⑥

|                            | 카드신청                                                  | ×                       | 본인확인                                                          | 1 2 3 4                                                                           | 카드신청                                                                                                    | ×                           | 본인인증                             | ×       |
|----------------------------|-------------------------------------------------------|-------------------------|---------------------------------------------------------------|-----------------------------------------------------------------------------------|----------------------------------------------------------------------------------------------------|-----------------------------|----------------------------------|---------|
| 학사정보                       | 1 2 3 4                                               | 5                       | 5분만에 간편하게 신청하세요!                                              |                                                                                   | 개안(신용)경보 필수 동의                                                                                                    |                             | 휴대폰 공인인증서                        | 카드인증    |
| 학교선택 51건                   |                                                       |                         | 동국대학교 학생증 노리<br><sup>정보입력</sup>                               | [체크카드                                                                             | 개인(신용)정보 필수적 조회 동의                                                                                                    | >                           | SKT KT LGU+                      | 알뜰폰 ▼   |
| 동국대학교                      |                                                       | •                       | 이름<br>휴대폰번호                                                   |                                                                                   | 개인(신용)정보 필수적 수집 이용 동의                                                                                                    | >                           | 동의하고 본인 인증하기(*                   | 필수)     |
|                            |                                                       |                         | 교통카드                                                          |                                                                                   |                                                                                                    |                             |                                  |         |
| 학교검색                       | 학교명을 입력                                               |                         | ⊘ 신청                                                          | 미신청                                                                               | 실제소유확인                                                                                                    |                             | 휴대폰 본인확인 서비스 이용약관                | >       |
| 정보                         |                                                       |                         | 신분증 정보                                                        | 운전면허증                                                                             | ✔ 카드의 실제 소유자 입니다.                                                                                                    |                             | 개안정보 이용 및 제공 동의<br>고유식별 정보 처리 동의 | >       |
| 이르                         |                                                       |                         | 지독간등록등                                                        | 세피국민 구민등속동                                                                        | 직업구분                                                                                                    |                             | 통신사 이용약관에 동의                     | >       |
| 주민등록번호                     | '-'를 제외하고 입력                                          |                         | <b>주민등</b><br>김국민(金國民)                                        | 록증                                                                                | 해당사항없음                                                                                                    |                             | 010-                             | 인증번호 전송 |
|                            |                                                       |                         | 서울시 종로구 새문안로 3길                                               | X                                                                                 | <ul> <li>' 국 6 법6 기비 6 - 1 보호 호 이상 6 에 단단 법률과 제3보 - 4 (보호 - 2)<br/>필수 확인사항입니다.</li> <li>* 가족카드 신청의 경우, 실제 소유자 및 직업구분은 본인 기준으로 선택</li> </ul> | · 근ㅋ· 구)에 떠는<br>개 주시기 바랍니다. | 인증번호 입력                          | 05:00   |
|                            | 다음                                                    |                         | 2017.0<br>서울특별시 3                                             | <mark>개.01</mark><br>종로구청장                                                        | rie                                                                                                    |                             | 다음                               |         |
|                            |                                                       |                         | 발급일자                                                          |                                                                                   | ч <u>н</u>                                                                                                    |                             |                                  |         |
| 1.<br>2.<br>3.<br>4.<br>5. | 학교명 선택,<br>휴대폰 번호 역<br>신분증 종류 /<br>개인정보 필수<br>휴대폰 본인인 | 이름<br>입력,<br>1택<br>- 동의 | 및 주민번호 입력<br>후불교통카드 신<br>후 신분증 정보 입<br>에 동의, 실제소<br>통신사 및 인증반 | <sup>녂</sup><br>!청/미신청 선택<br>입력( <b>발급일자</b> )<br>노유자여부 체크,<br><u>1</u> 호 입력) 후 다 | 직업구분 <b>해당사항없음</b><br>음 단계로 이동                                                                                                    | 입력                          | 동국 <b>다다</b> 학                   | rsity   |

# 필수적/선택적 동의 항목 체크 카드 신청정보 국내전용 선택 영문명 및 주소, 이메일 필수 확인 카드 수령지는 동국대학교(점)으로 선택 카드 결제계좌, 결제일 입력

| 카드신청                                                                    | ×           | Ŧ         | 나드신청 | ×   | 카드신                                      | [청 X                                         | 카드신청 🗙                             |
|-------------------------------------------------------------------------|-------------|-----------|------|-----|------------------------------------------|----------------------------------------------|------------------------------------|
| 약관동의 🛇 2                                                                | 3 4 5       | 카드정보      |      | 4 5 |                                          |                                              | 우펴물 받으실 곳                          |
| 전체통의                                                                    |             |           |      |     | 정보입력                                     | $\checkmark$ $\checkmark$ $\checkmark$ (4) 5 |                                    |
| 필수함목 전체통의                                                               |             | 채이겨요/구내저요 |      | _   |                                          |                                              | 자택 직장                              |
| кв국민 체크카드 악관                                                            | >           |           |      |     | 기본정보                                     |                                              |                                    |
| 고객정보 취급 방침 안내                                                           | >           | -         | 국내전용 |     | 여모이로                                     |                                              | 카드 수령지                             |
| 개인정보(접속기기정보)의 제공 동의(필수)                                                 | >           |           |      |     | 영군이금                                     |                                              | ♥ KB국민카드/                          |
| 카드발급에 관한 약관용원                                                           | >           |           |      |     | 영문이름 (예시)KIM KOOK MIN                    |                                              | 는 행시점                              |
| 아래 선택할목에 대해 동의하지 않아도 카드발급이 가능하지만, 그 경우 사은품, 쿠<br>적립 등의 혜택 안내에 제한이 있습니다. | •폰, 할인, 포인트 |           |      |     | <br>                                     |                                              | 농국대학교(섬)                           |
| 선택황목 전체동의                                                               |             |           |      |     | · ^ 어떤 8건 8파 8일 에게 접극에제죠.                |                                              |                                    |
| 개인(신용)정보 선택적 수집·이용 동의(카드상품)                                             | >           |           |      |     | 자택주소                                     |                                              | 결제계좌 ⑦                             |
| 개인(신용)정보 선택적 수집·이용 동의(부수서비스)                                            | >           |           |      |     |                                          |                                              | 국민은행 ▼                             |
| 개인(신용)절보 선택적 제공 동의(부정사용방지목적)                                            | >           |           |      |     | 자택주소                                     |                                              |                                    |
| 개인(신용)정보 선택적 제공 동의(KB금융계열사)                                             | >           |           |      |     | ○ 지택 주                                   | ~건생                                          | 계좌번호                               |
| 이용채널 전체동의                                                               |             |           |      |     | C. C. C. C. C. C. C. C. C. C. C. C. C. C |                                              | * 결제계좌는 교통대금/소액신용 등 신용대금 청구 계좌입니다. |
| 전화 이메일                                                                  |             |           |      |     | olulol                                   |                                              | Helel                              |
| 서면 문자에시지                                                                |             |           |      |     | 아메럴                                      |                                              | 걸세일                                |
|                                                                         |             |           | 다음   |     | 이메일 example@kbcard.co.kr                 |                                              | 1일 🗸                               |
| 다음                                                                      | 1           |           |      |     |                                          |                                              |                                    |

2. 신규 계좌 개설시 ⑦

\*카드 발급 후 국민은행 동국대학교(점)에서 검수가 필요하기 때문에 수령지를 자택, 직장으로 선택하였어도 <u>동국대학교(점)</u>에서 수령해야 하며, 지점으로 인도 후 <u>발급완료 문자</u>를 받으면 수령가능 <u>거주지 인근 지점에서 수령을 원할 경우 KB 국민카드사(1588-1688)로 유선 신청 가능</u> **동국대학교** dongguk university

- 3. 이용내역서 수신여부 등 입력 후 신청완료 클릭
- 2. 카드 비밀번호, 현금카드(ATM출금)신청, 명세서 받을실 곳 등 입력
- 1. 출금계좌 미신청/신청 선택

체크출금계좌 🕐

| 미신청                                                                                                    | 신청                                                                 |
|----------------------------------------------------------------------------------------------------|--------------------------------------------------------------------|
| 카드비밀번호                                                                                                    |                                                                    |
| 카드 비밀번호 비밀번호 4자리                                                                                                    |                                                                    |
| 비밀번호 확인 비밀번호 4자리                                                                                                    |                                                                    |
|                                                                                                    |                                                                    |
| ※ 입력하신 비밀번호는 신경카드에 대해서만<br>※ 연속 숫자나 전화번호, 주민등록번호 등은 비<br>입력하신 비밀번호는 정보보호를 위해서 말;<br>현금카드                                  | 적용됩니다.<br>I밀번호 사용이 듣가능하며, 고객님께서<br>호화 하여 관리합니다.                    |
| * 입력하신 비밀번호는 신청카드에 대해서만<br>* 연속 숫자나 전화번호, 주민등록번호 등은 비<br>입력하신 비밀번호는 정보보호를 위해서 알<br>현 <b>금카드</b><br>신청                     | 적용됩니다.<br> 일번호 사용이 불가능하며, 고객님께서<br>호회 하여 관리합니다.<br>미신청             |
| * 입력하신 비밀번호는 신청카드에 대해서만<br>* 연속 숫자나 전화번호, 주민등록번호 등은 비<br>입력하신 비밀번호는 정보보호를 위해서 알<br>현금카드<br>신청<br>명세서 받으실 곳                | 적을됩니다.<br>별번호 사용이 불가능하며, 고객님께서<br>호화 하여 관리합니다.<br>미신청              |
| ** 입력하신 비밀번호는 신청카드에 대해서만<br>** 연속 숫자나 진화번호, 주민트루밖호 통은 바<br>입력하신 비밀번호는 정보보호를 위해서 알:<br>현금카드<br>신청<br>명세서 받으실 곳<br>스마트폰(문자) | 적을됩니다.<br>[일반호 사용이 불가능하며, 고객님께서<br>호화 하여 관리합니다.<br>미신 청<br>스마트폰(앱) |

카드신청

※ 출금계좌는 가맹점 체크승인 및 ATM 현금 입출금 계좌입니다.

х

|      | 수신동의                                                          | 수신거부 |  |
|------|---------------------------------------------------------------|------|--|
|      | ※ 체크카드 이용내역서는 명세서 수형방법에 관계없이 회원님이 이용내역서 수신동의 시<br>이메일로 발송됩니다. |      |  |
|      | 소액신용 결제서비스                                                    |      |  |
|      | 신청                                                            | 미신청  |  |
|      |                                                               |      |  |
| 신청완료 |                                                               |      |  |
|      |                                                               |      |  |

#### 약관동의(필수)

카드사용 알림서비스 약관 동의

체크카드 이용내역서 발송

|                                  | SMS(5만원이상 무료)         |
|----------------------------------|-----------------------|
| ※ PUSH알림서비스는 KB국민카드 앱에서 무료로 신청가능 |                       |
|                                  | ※ 신청/변경 시 소지카드 모두 적용됨 |

#### 카드사용 알림서비스 신청

부가서비스정보

※ 신용카드, 체크카드 소액신용서비스 등 신용결제대금 청구 시 선택한 방법으로 명세서가 발송 됩니다.

카드신청

우편명세서 필요 시 선택 ▼

×

# 2. 신규 계좌 개설시 ⑧

# 신청방법(국민 체크카드형)

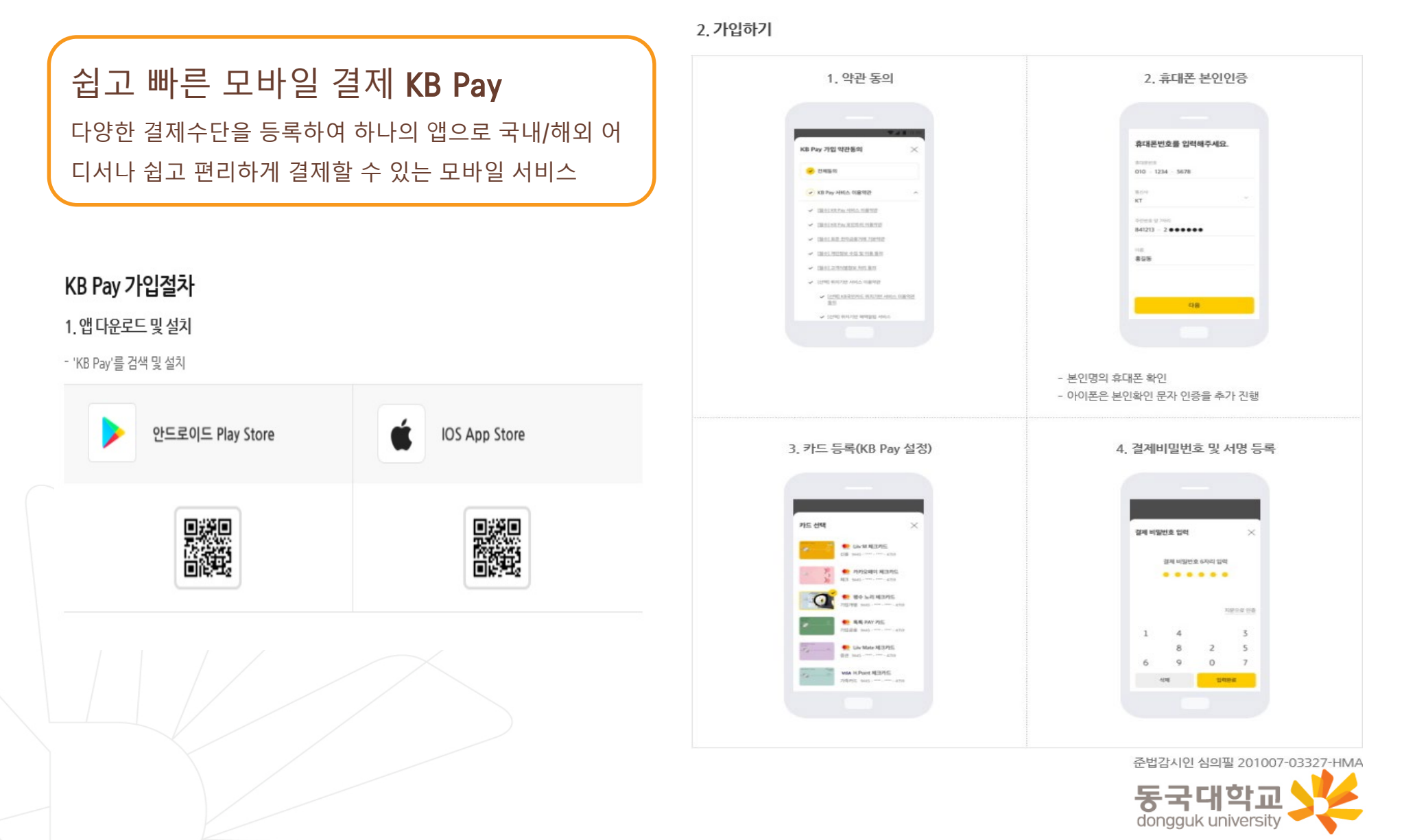

# 분실신고 및 재발급 신청

# 분실신고 방법

학생증 분실 시 중앙도서관 및 신한/국민은행(카드)사 모두 분실신고

- 교내기능 정지 ▶ 중앙도서관 ☎ 02)2260-8622~3
- 은행기능 정지 ▶ 신한카드 ☎ 1544-7200 / 국민카드 ☎ 1588-1688

※ 신한 카드사 또는 국민 카드사를 통하여 학생증 분실신고 후 즉시 재발급을 하는 경우, 중앙도서관에 교내기능 정지를 위한 분실신고를 별도로 하지 않아도 됩니다.

## 재발급 신청

학생증 분실, 훼손 등으로 인한 재발급 신청

1. 중앙도서관 교내기능 정지 분실신고

2. 신한카드 분실센터(☎1544-7200) / 국민카드 분실센터(☎1588-1688) 분실 등록

3-① 체크카드형 학생증 (수수료 무료)

- 신한은행 : 가까운 지점 방문 신청, 신한카드 (☎1544-7200)
- 국민은행 : 가까운 지점 방문 신청, 국민카드 (☎1588-1688)

3-② 일반형학생증 : 본관 3층 학생CS센터 방문 (수수료 5,000원)

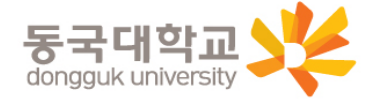

35

# **가. 설치 방법** 1) '동국대학교 모바일 열람증' 어플 설치

- 2) 로그인(UDRIMS ID/PW)
- 나. 주요기능
  - 1) 중앙도서관 이용
    - 도서관 출입, 도서대출, 좌석 배정 등
  - 2) 학생CS센터 서비스 이용
    - 증명서 발급, 휴대폰 충전, FAX 전송 등

※ 카드형 학생증 수령 이전에는 모바일 열람증으로 도서관 이용이 가능합니다. (출입은 도서관 운영에 따라 제한 될 수 있음. 문의 : 중앙도서관 2260-8623)

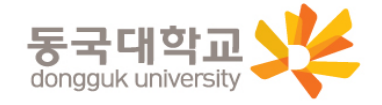

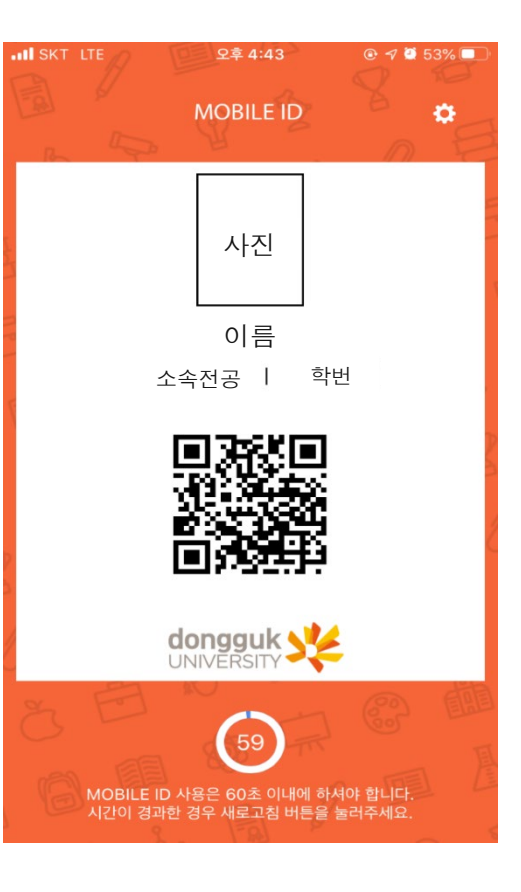